# 디모데 온라인행정

# 사용자 매뉴얼 Ver 1.0

교회의 종합전산화를 위한 S/W 개발과 Internet 서비스 제공

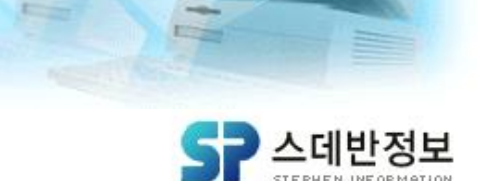

㈜스데반정보

# 디모데 온라인 행정 메뉴얼

# 1. 본인인증 방법

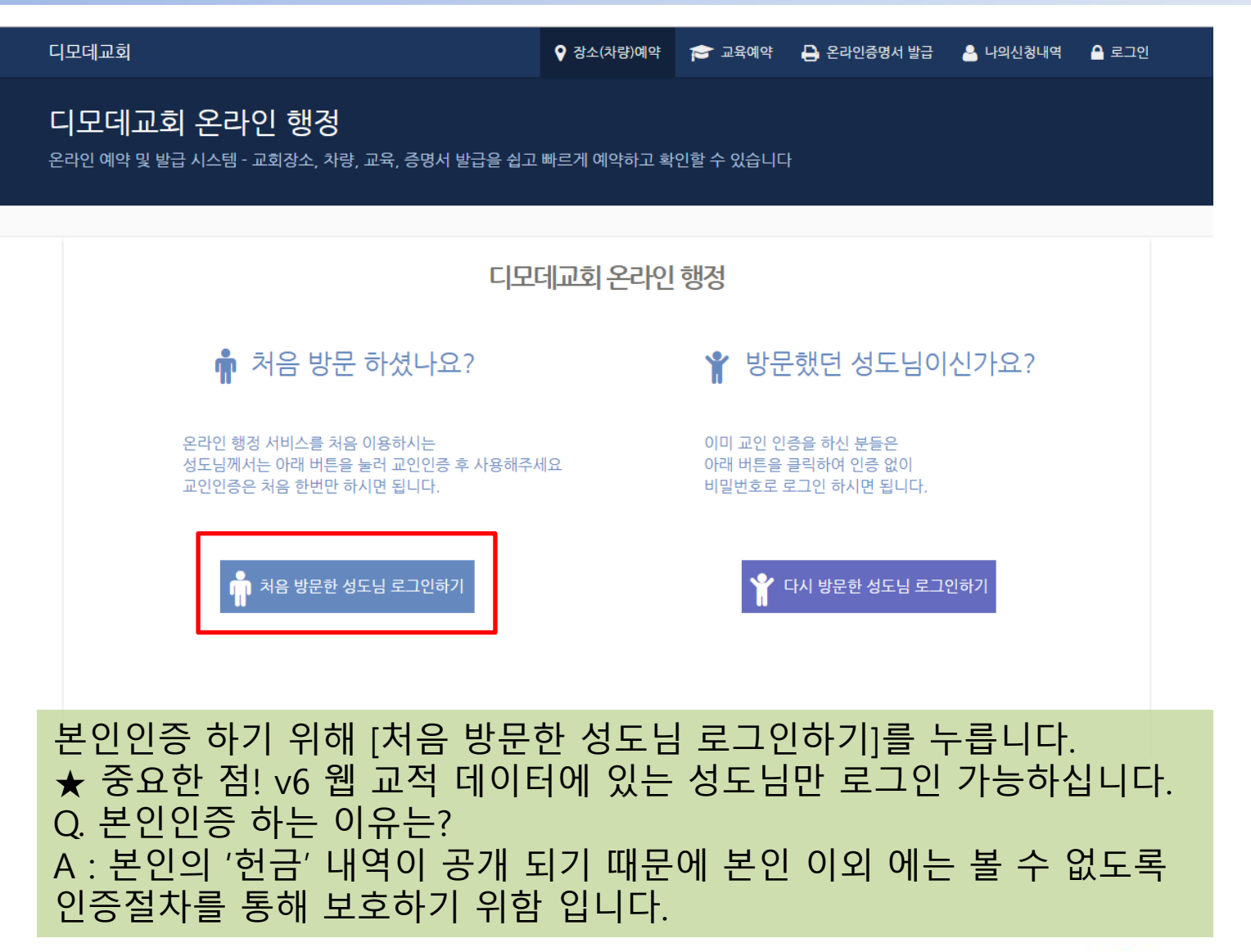

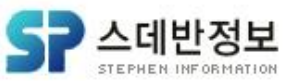

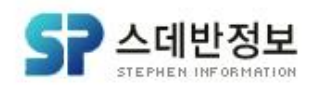

#### V6 웹 교적과 일치하는 이름, 휴대폰 번호를 입력 후, [인증번호 발송] 을 누릅니다. 그러면 휴대폰 번호에 인증번호가 발송 됩니다.

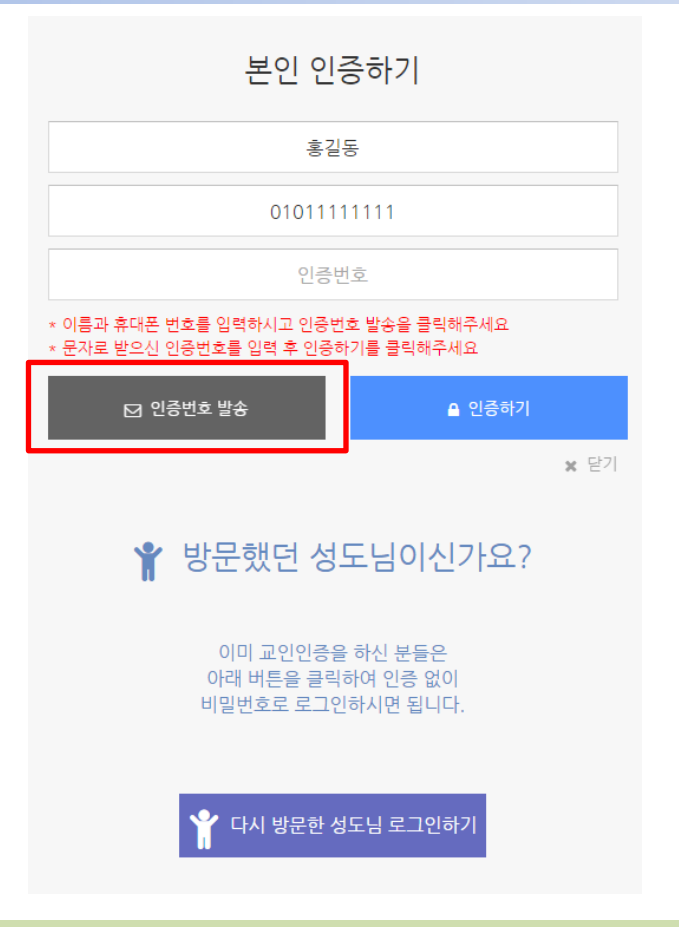

# 1. 본인인증 방법

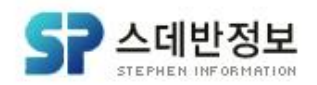

#### 발급 받으신 인증번호를 입력하신 후, [인증하기]를 눌러주세요. 성공적으로 인증이 되었을 경우에 '인증이 되었습니다.'라는 알림 창이 나옵니다.

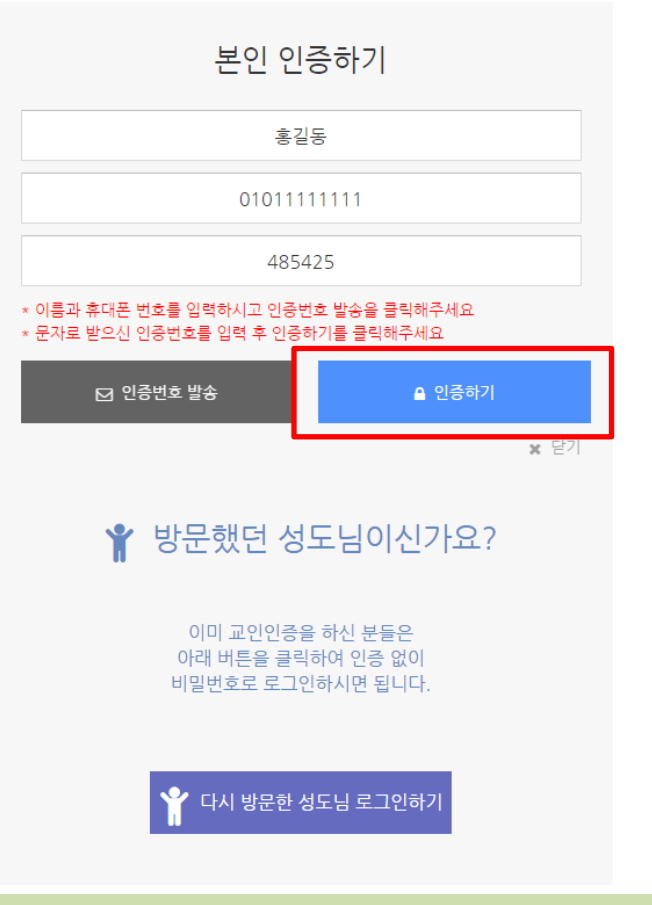

# 디모데 온라인 행정 메뉴얼

1. 본인인증 방법

## 1. 본인인증 방법

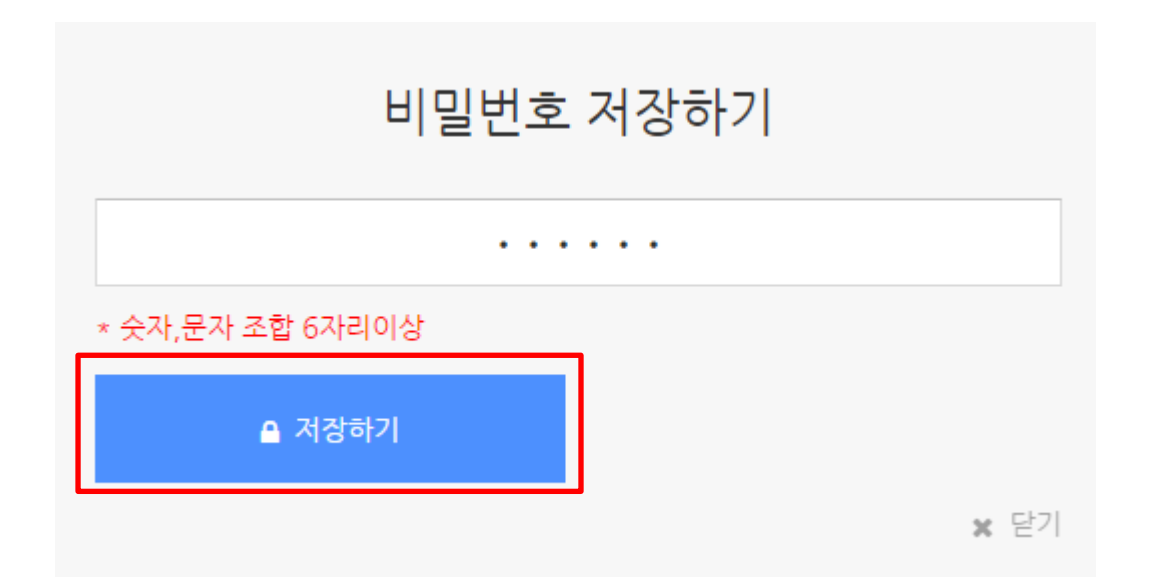

#### 비밀번호 저장하기 입력 창에 '숫자,문자 조합 6자리이상' 이라는 조건 을 충족 후 [저장하기]버튼을 눌러주세요.

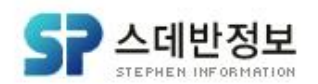

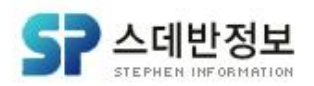

### 이름, 연락처, 비밀번호를 정확히 입력 후에 [로그인]버튼을 눌러주세요.

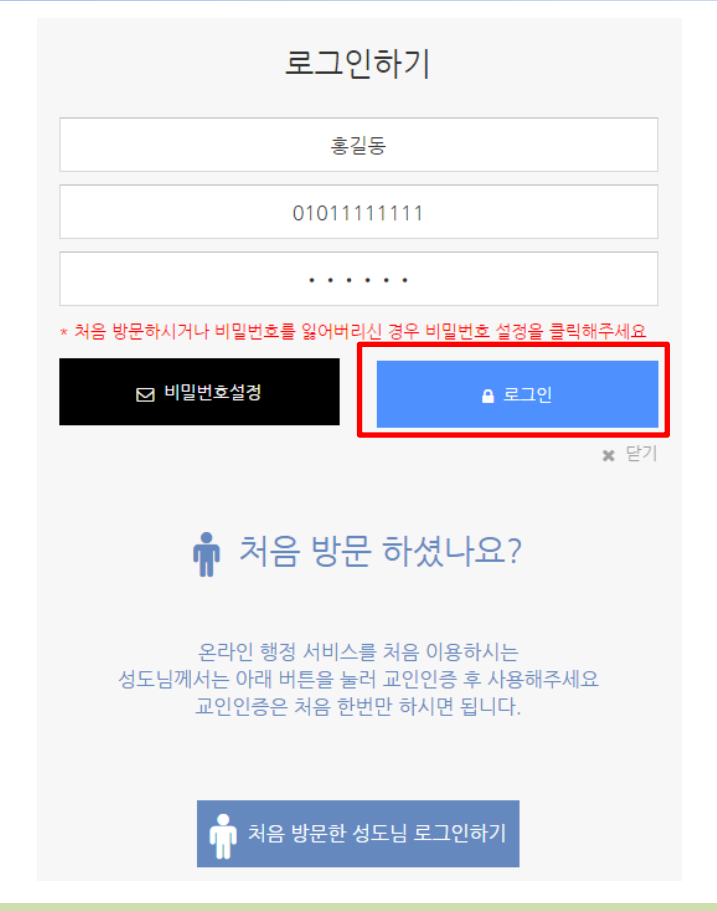

# 디모데 온라인 행정 메뉴얼

2. 로그인 방법

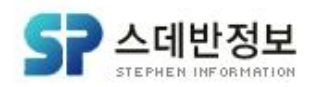

#### 비밀번호를 잊어 버리셨을 경우 비밀번호 설정을 눌러 본인인증을 진행 하신 후 비밀번호를 변경 하실 수 있습니다 본인인증은 매뉴얼 첫 장에 안내되어 있습니다.

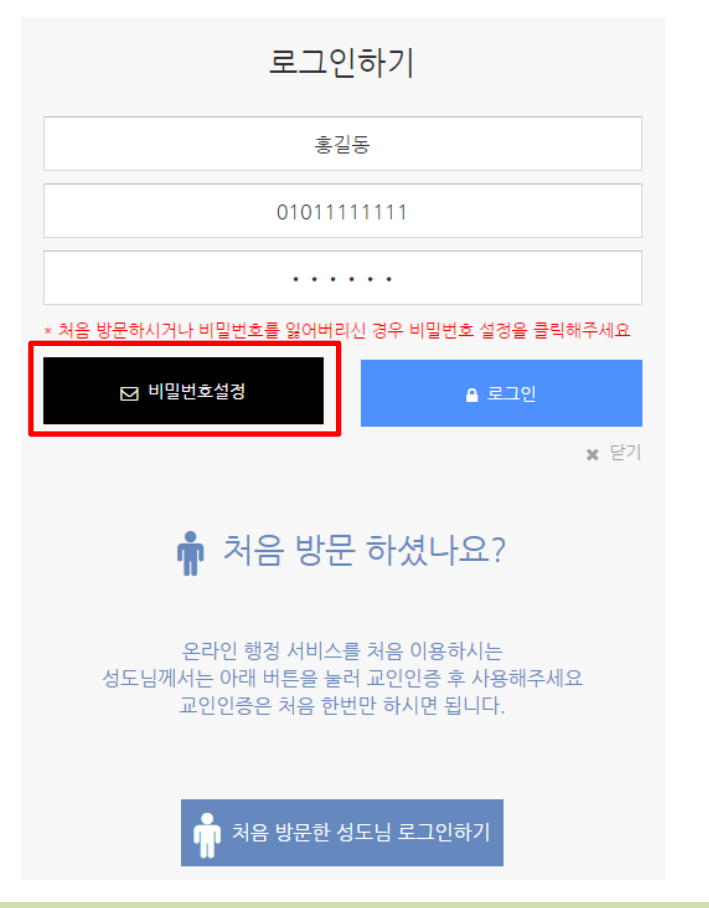

# 디모데 온라인 행정 메뉴얼

# 3. 비밀번호 수정방법

# 디모데 온라인 행정 메뉴얼

# 4-1. 장소(차량) 예약 하는 방법 (기간 예약)

| 디모데교회                                                                                          | ♀ 장소(차량)예약 🞓 교육예약 🖨 온라인증명서 발급 🚔 나의신청내역 🤹 관리자 🔒 로그아웃 |
|------------------------------------------------------------------------------------------------|-----------------------------------------------------|
| 디모데교회 온라인 행경<br>온라인 예약 및 발급 시스템 - 교회장소, #                                                      | 성<br>차량, 교육, 증명서 발급을 쉽고 빠르게 예약하고 확인할 수 있습니다         |
| #장소(차량) 사용신청 예약 - 아래에서 원하시                                                                     | 는 날짜와 시간을 선택하여 예약하실 수 있습니다.                         |
| 문력 선택 · · · · · · · · · · · · · · · · · · ·                                                    | 2016-11-24                                          |
| < 2016년 > < 11월 >                                                                              | <ul> <li>시간 선택</li> </ul>                           |
| 일 월 화 수 목 금 토<br>1 2 3 4 5<br>6 7 8 9 10 11 12<br>13 14 15 16 17 18 19<br>20 21 22 23 24 25 26 |                                                     |
| <ul> <li>▲ 가 같 · · · · · · · · · · · · · · · · · ·</li></ul>                                   | ح                                                   |
| ◎ 전체보기                                                                                         | 왼쪽에 예약하실 날짜와 장소를 선택해 주세요                            |
| ▶ 비전센터                                                                                         |                                                     |
| <ul> <li>▶ 흥진교육관</li> <li>▶ 파주수양관</li> </ul>                                                   |                                                     |
| ▶ 차량                                                                                           |                                                     |

#### 먼저, 장소(차량) 예약 기능 중 기간 예약 기능에 대해 알려드리겠습니 다. 왼쪽 장소 차량 선택 메뉴에서 원하시는 항목을 클릭합니다.

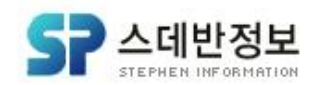

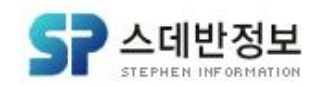

#### [1단계 항목]을 누르셨으면 위와 같이 메뉴가 펼쳐지는 게 보이실 겁니다. 펼쳐진 메뉴 중 [2단계 항목]을 눌러주세요. 그럼 위와 같은 화면이 활성화 됩니다. 예약을 원하시는 시간을 클릭합니다

| ♠ 장소 차량 선택 |                                                                                                    |
|------------|----------------------------------------------------------------------------------------------------|
| ① 전체보기     |                                                                                                    |
| ▶ 본당       | 2016-11-24 🔤 - 2016-11-24 🔤 검색명 : 예)새가족실 🕨 빠른검색                                                                                                    |
| 본당 전체보기    | ④ 시간 선택                                                                                                    |
| 당회실        |                                                                                                    |
| 새가족실       | * 예약현황 리스트 <mark>-</mark> 예약완료, :승인대기, <mark>빈 곳을 클릭하시면 바로 예약 화면으로 이동합니다.</mark>                                                                                                    |
| 친교실        | 본당 > 당회실                                                                                                    |
| 대예배실       | 2016-11-24 (목)                                                                                                    |
| 자모실        | 시 6 7 8 9 10 11 12 13 14 15 16 17 18 19 20 21 22<br>불 a za a za za za za za za za za za za za                                                                                                    |
| asdfasdf   | The second second sec |
| ▶ 비전센터     |                                                                                                    |
| ▶ 흥진교육관    |                                                                                                    |
| ▶ 파주수양관    |                                                                                                    |
| ▶ 차량       |                                                                                                    |
|            |                                                                                                    |

# 디모데 온라인 행정 메뉴얼

# 4-1. 장소(차량) 예약 하는 방법 (기간 예약)

# 디모데 온라인 행정 메뉴얼

# 4-1. 장소(차량) 예약 하는 방법 (기간 예약)

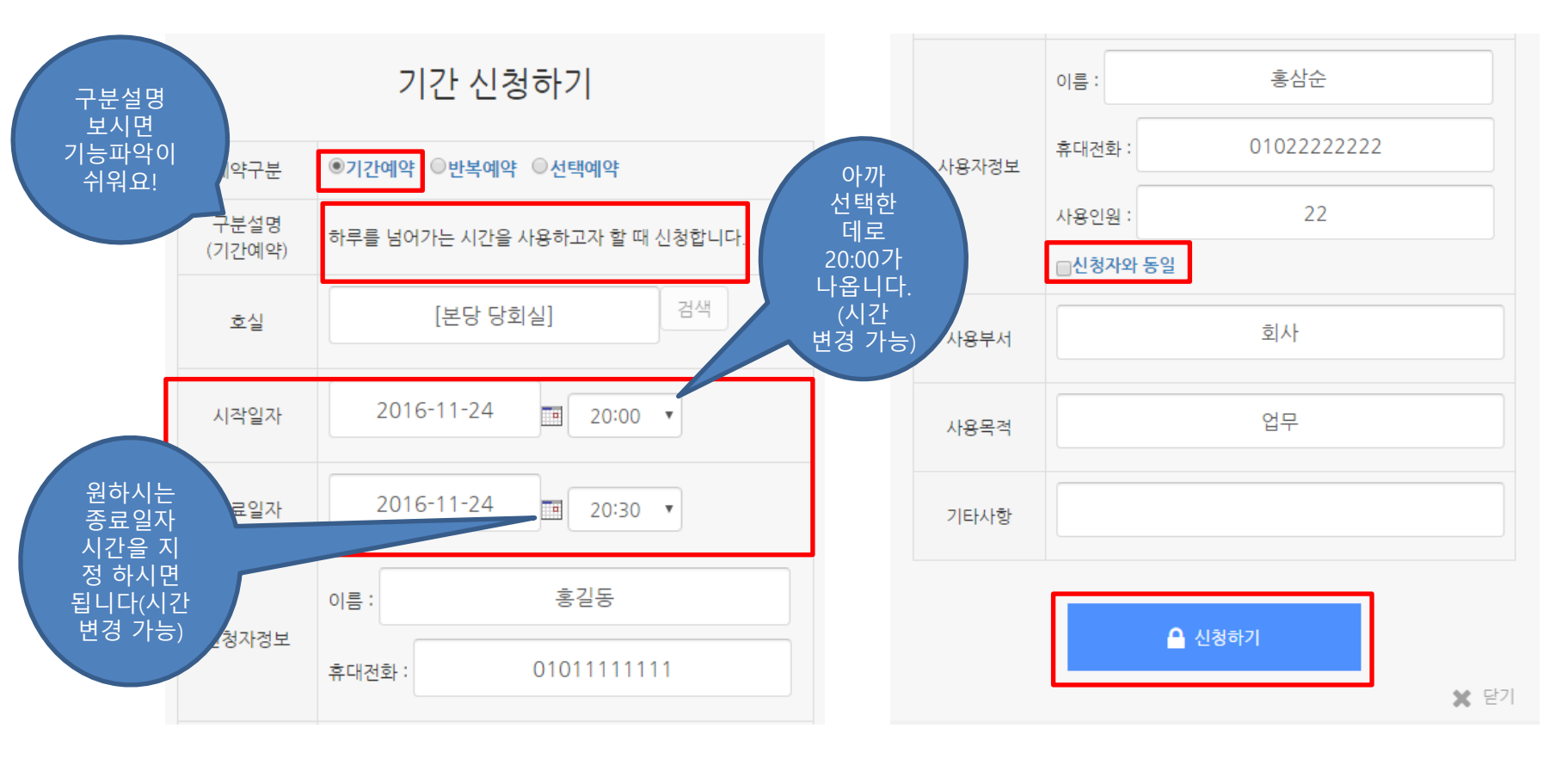

그럼 '기간 신청하기'창이 나옵니다. 예약구분을 (기간 예약)으로 선택하시고 [신청하기]버튼을 눌러주세요. ※'신청자와 동일'을 체크 시! 사용자정보의 이름, 휴대전화가 신청자와 동일하게 바뀝니다.

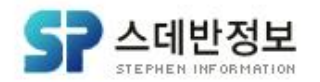

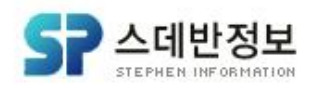

#### (기간 예약)기능으로 위와 같이 장소/차량내역에 신청하신 예약 내용을 확인 하실수 있습니다.

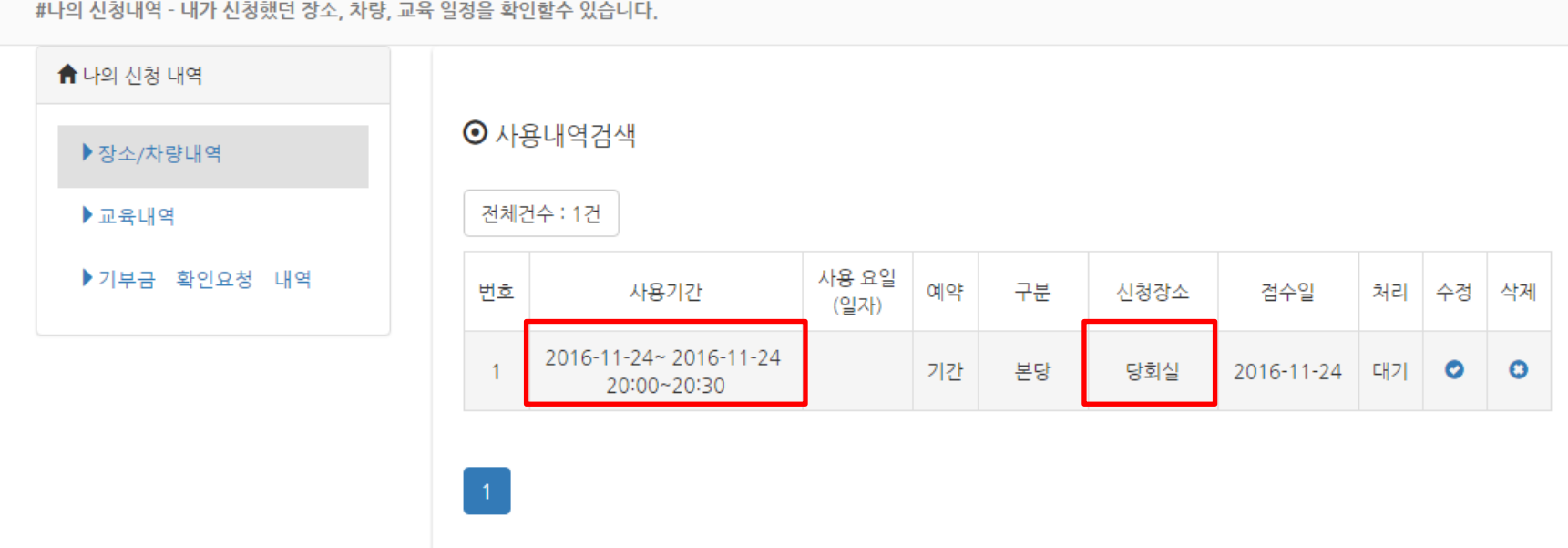

#나의 신청내역 - 내가 신청했던 장소, 차량, 교육 일정을 확인할수 있습니다.

# 4-1. 장소(차량) 예약 하는 방법 (기간 예약)

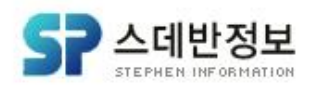

# 이번엔 장소(차량) 예약 기능 중 반복 예약에 대해 설명해 드리겠습니다. 동일하게 [1단계 항목] - [2단계 항목]을 누르세요.

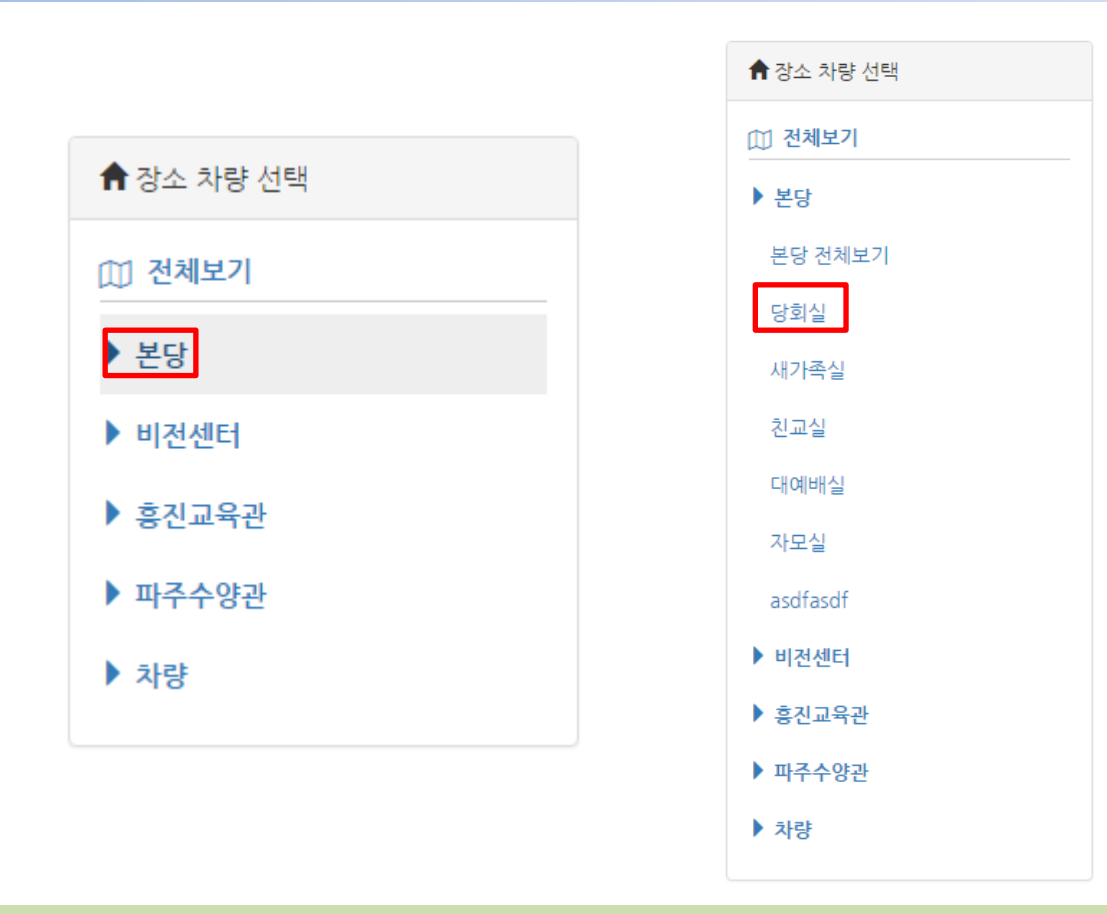

# 디모데 온라인 행정 메뉴얼

# 4-2. 장소(차량) 예약 하는 방법 (반복 예약)

# 디모데 온라인 행정 메뉴얼

4-2. 장소(차량) 예약 하는 방법 (반복 예약)

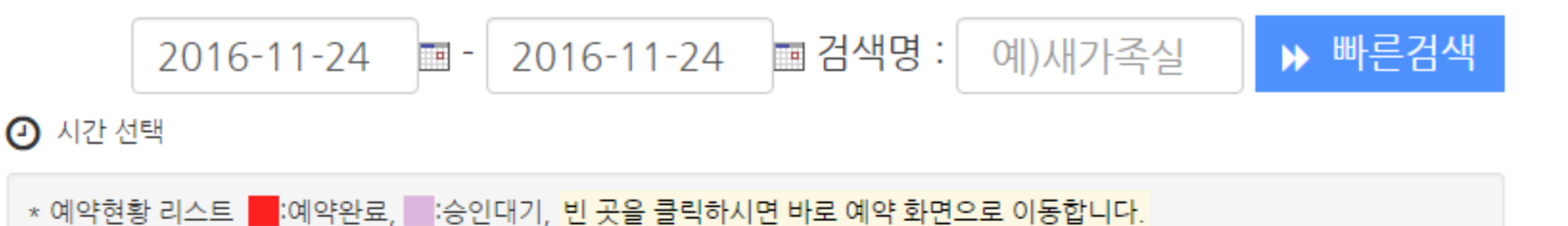

본당 > 당회실

#### 2016-11-24 (목)

| 시 | (  | 6  |    | 7  | 8  | 8  | 9  | 9  |    | 0  | 1  | 1  | 1  | 2  | 1  | 3  | 1  | 4  | 1  | 5  | 1  | 6  | 1  | 7  | 1  | 8  | 1  | 9  | 2  | 0  | 2  | 1  | 2  | 2  |
|---|----|----|----|----|----|----|----|----|----|----|----|----|----|----|----|----|----|----|----|----|----|----|----|----|----|----|----|----|----|----|----|----|----|----|
| 분 | 00 | 30 | 00 | 30 | 00 | 30 | 00 | 30 | 00 | 30 | 00 | 30 | 00 | 30 | 00 | 30 | 00 | 30 | 00 | 30 | 00 | 30 | 00 | 30 | 00 | 30 | 00 | 30 | 00 | 30 | 00 | 30 | 00 | 30 |

#### 그럼 아까와 달리 보라색(승인대기)이 활성화 되 있는 게 보입니다. 이 부분은 관리자 사용방법에서 알려드리겠습니다. 이번엔 [10:00]을 눌러보겠습니다.

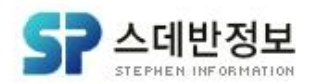

#### ㈜스데반정보

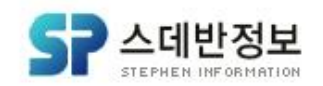

#### 이번엔 예약구분이 반복예약으로 바뀌어 있습니다. 기간은 11.24~11.30 으로 잡았고 요일은 일,월,화만 체크 하였습니다. 시간은 10:00~14:00로 잡았습니다. 입력하셨으면 [신청하기]를 누르세요.

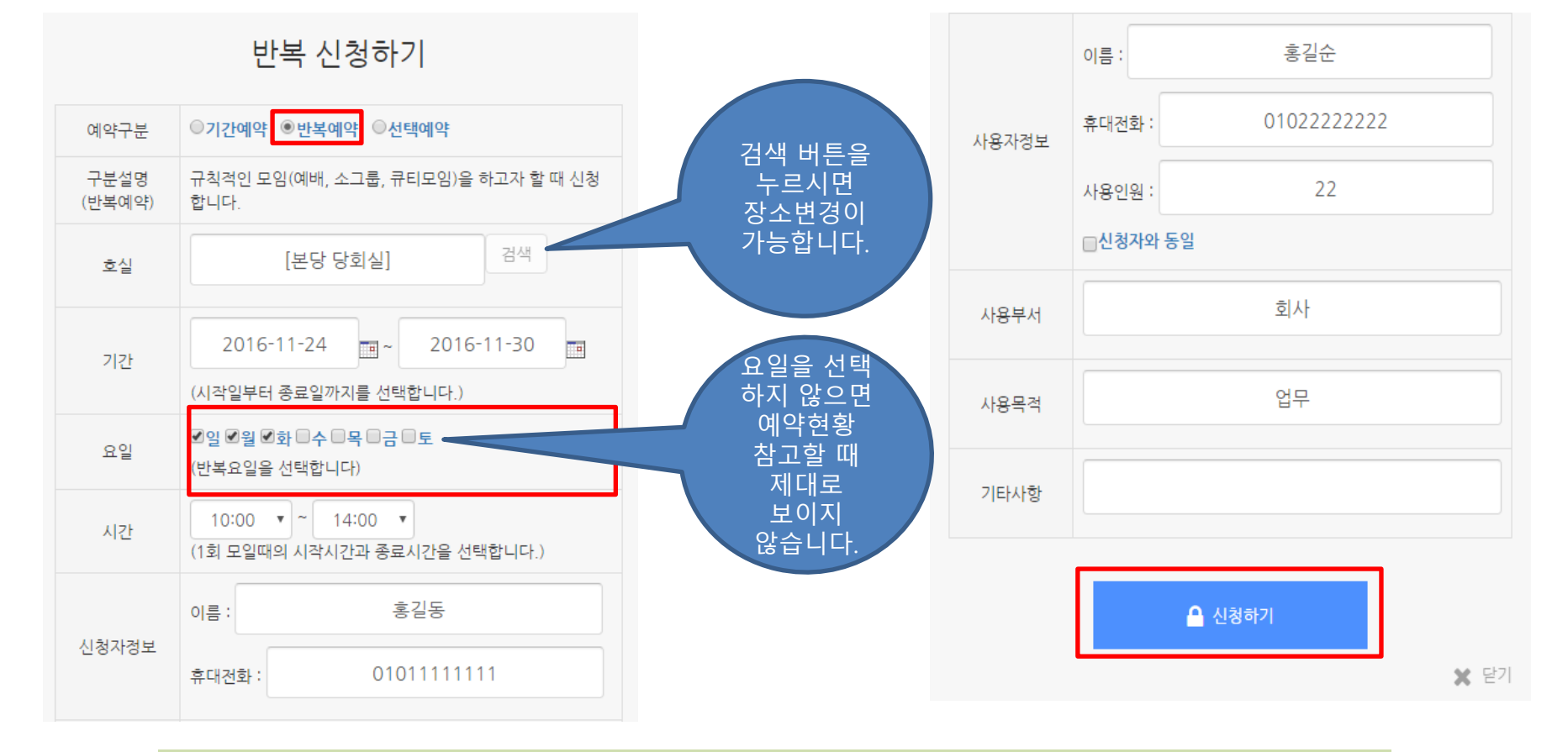

# 디모데 온라인 행정 메뉴얼

# 4-2. 장소(차량) 예약 하는 방법 (반복 예약)

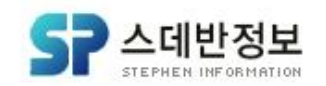

그럼 (기간 예약)을 이용해서 예약한 것과 (반복 예약)을 이용해 예약한 내역이 나옵니다. 다른 점은 기간이 설정 되어 있다는 것과 사용 요일 이 다른 게 보이시죠? 이런 방법으로 1개월, 6개월, 1년의 반복 예약을 진행하실 수 있습니다

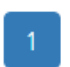

| 번호 | 사용기간                                  | 사용 요일<br>(일자) | 예약 | 구분 | 신청장소 | 접수일        | 처리 | 수정 | 삭제 |
|----|---------------------------------------|---------------|----|----|------|------------|----|----|----|
| 2  | 2016-11-24~ 2016-11-30<br>10:00~14:00 | 일월화           | 반복 | 본당 | 당회실  | 2016-11-24 | 대기 | 0  | 0  |
| 1  | 2016-11-24~ 2016-11-24<br>20:00~20:30 |               | 기간 | 본당 | 당회실  | 2016-11-24 | 대기 | 0  | 0  |

전체건수 : 2건

#### ⊙ 사용내역검색

디모데 온라인 행정 메뉴얼

4-2. 장소(차량) 예약 하는 방법 (반복 예약)

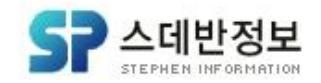

#### 이번엔 예약 구분이 (선택 예약)으로 되어 있고 (반복예약)과 달리 요일이 없고 기간만 설정 되어 있는 게 보이시죠? 시간은 15:00~18:00로 설정했습니다. [신청하기]를 눌러주세요.

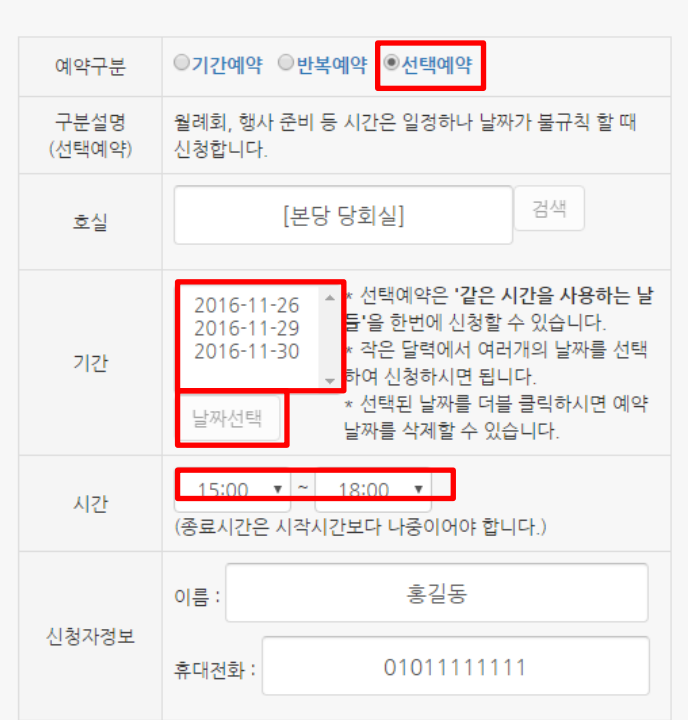

|       | 이름:    | 홍길순        |
|-------|--------|------------|
| 사용자정보 | 휴대전화 : | 0102222222 |
|       | 사용인원 : | 22         |
|       | □신청자와  | 동일         |
| 사용부서  |        | 회사         |
| 사용목적  |        | 업무         |
| 기타사항  |        |            |
|       |        | 🔒 신청하기     |
|       |        | 다기         |

#### 선택 신청하기

4-3. 장소(차량) 예약 하는 방법 (선택 예약)

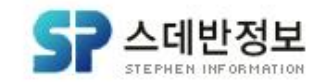

(선택 예약)으로 작성한 내역이 보이시죠? (반복 예약)과 달리 일자만 보이시는 게 느껴질 겁니다. 선택 예약은 사용일자를 무작위로 불규칙하게 설정하여 예약할 수 있 습니다

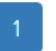

| 번호 | 사용기간                                      | 사용 요일(일자)         | 예<br>약 | 구분 | 신청장소 | 접수일            | 처리 | 수정 | 삭제 |
|----|-------------------------------------------|-------------------|--------|----|------|----------------|----|----|----|
| 3  | 2016-11-26~ 2016-11-<br>30<br>15:00~18:00 | 11.26 11.29 11.30 | 선<br>택 | 본당 | 당회실  | 2016-11-<br>24 | 대기 | 0  | 0  |
| 2  | 2016-11-24~ 2016-11-<br>30<br>10:00~14:00 | 일월화               | 반<br>복 | 본당 | 당회실  | 2016-11-<br>24 | 대기 | 0  | 0  |
| 1  | 2016-11-24~ 2016-11-<br>24<br>20:00~20:30 |                   | 기<br>간 | 본당 | 당회실  | 2016-11-<br>24 | 대기 | 0  | 0  |

전체건수 : 3건

• 사용내역검색

4-3. 장소(차량) 예약 하는 방법 (선택 예약)

디모데 온라인 행정 메<u>뉴</u>얼

# 디모데 온라인 행정 메뉴얼

5. 빠른 검색

|                                                                                                    | 2016-11                                                                                                    | -24 🔳 -                                                                                                    | 2016-11-                                                                                                    | 30               | ■ 검색명 : 당회실 ▶ 빠른검색                                                                                                    |
|----------------------------------------------------------------------------------------------------|----------------------------------------------------------------------------------------------------|----------------------------------------------------------------------------------------------------|----------------------------------------------------------------------------------------------------|------------------|----------------------------------------------------------------------------------------------------|
| 본당〉당회실<br><mark>2016-11-24 (목)</mark><br>시 6 7 8 9                                                                                                    | 10 11 12 13                                                                                                    | 3 14 15 16 17                                                                                                    | 7 18 19 2 2                                                                                                    | 1 22             | 본당 > 당회실<br>2016-11-27 (일)<br>시 6 7 8 9 10 11 12 13 14 15 16 17 18 19 20 21 22<br>분 00 30 00 30 00 3    |
| 분 00 30 00 30 00 30 00 3<br>                                                                                                    | 0 00 30 00 30 00 30 00 3                                                                                                    | 30 00 30 00 30 00 30 00                                                                                                    | 30 00 30 00 30 00 80 00                                                                                                    | 30 00 30         | 보당 > 당 되 2016-11-28 (월)<br>A 6 7 8 9 10 11 12 13 14 15 16 17 18 19 20 21 22<br>A 6 0 30 00 30 00 30     |
| 시       6       7       8       9         분       00       30       00       30       00       30       00         ⓒ                                        | 10         11         12         13           0         00         30         00         30         00         30         00         30 | 14         15         16         17           30         00         30         00         30         00         30         00 | 7         18         19         20         2           30         00         30         00         30         00         30         00 | 1 22<br>30 00 30 | 본당 > 당회실<br>2016-11-29 (화)<br>시 6 7 8 9 10 11 12 13 14 15 16 17 18 19 20 21 22<br>분 0 30 00 30 00 |
| 본당 〉 당회실                                                                                                    |                                                                                                    |                                                                                                    |                                                                                                    |                  | 본당 > 당회실                                                                                                    |
| 2016-11-26 (토)           시         6         7         8         9           분         00         30         00         30         00         30         00 | 10 11 12 13<br>0 00 30 00 30 00 30 00 3                                                                                                 | 3 14 15 16 17<br>30 00 30 00 30 00 30 00                                                                                      | 7 18 19 20 2<br>30 00 30 00 30 00 30 00                                                                                                | 1 22<br>30 00 30 | 2016-11-30 (A)<br>A 6 7 8 9 10 11 12 13 14 15 16 17 18 19 20 21 22<br>H 0 30 00 30 00 30    |

이제 빠른 검색 기능을 설명 하겠습니다. 저는 11-24 ~ 11-30을 선택하고 당회실을 입력하고 [빠른 검색]을 누르겠습니다. 그럼 (기간 예약)을 이용한 11월24일 (반복 예약)을 이용한 11월24일~11월30일 중 일, 월,화만 해당되는 27,28,29일이 보이고(선택 예약)을 이용한 26,29,30일이 보입니다.

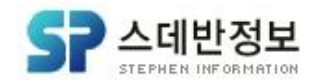

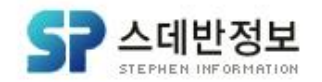

먼저 달력을 지속적으로 펼치거나 접을 수 있는 기능을 알려드립니다. [펼침 저장]이 체크 되었을 경우 달력이 보이고 [펼침 저장]이 체크되어있지 않을 경우 달력이 보이지 않습니다. (설정된 값이라서 새로 고침 해도 지속적으로 적용됩니다.)

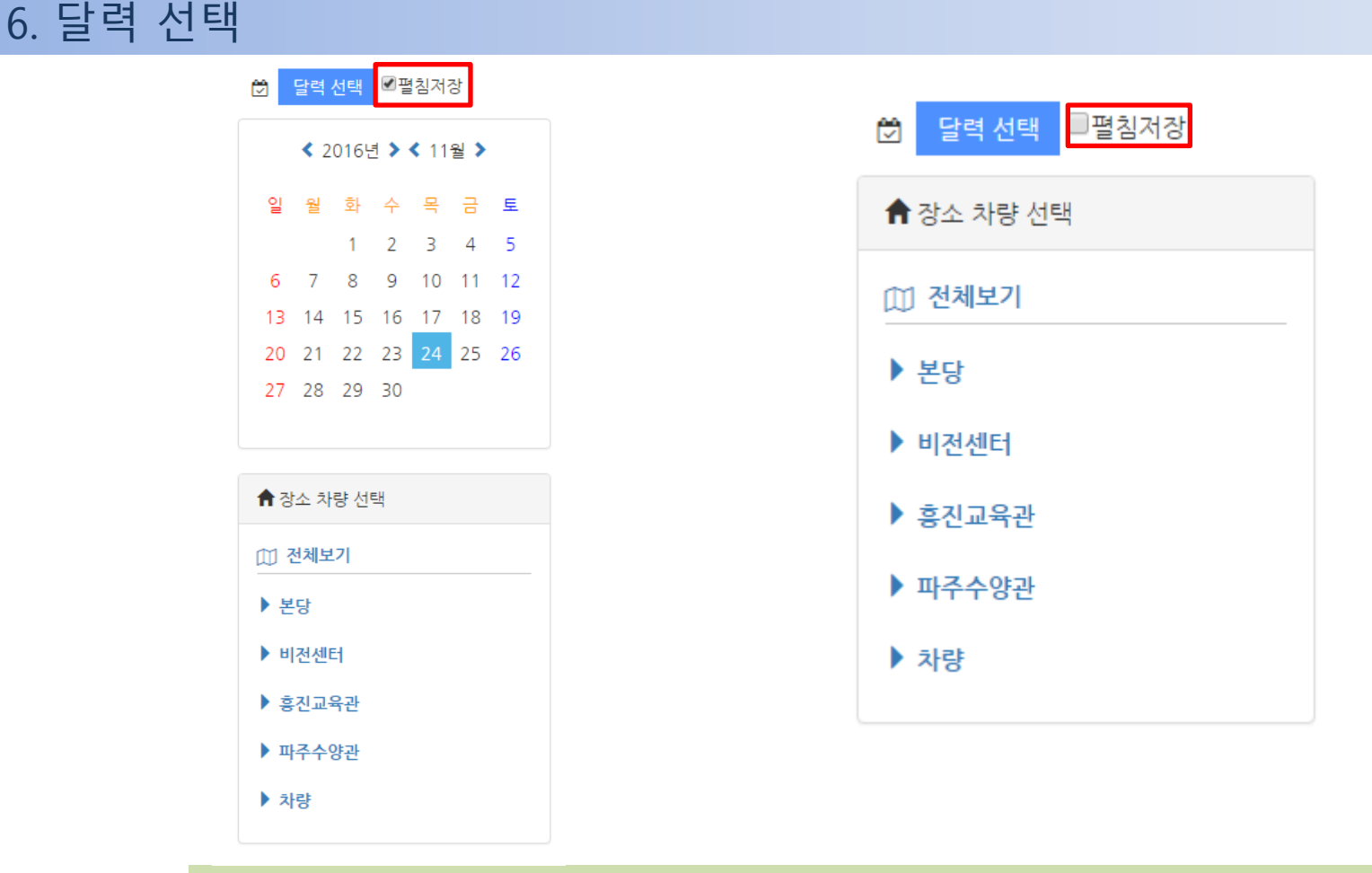

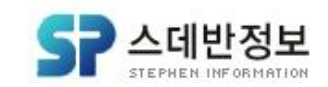

#### 이번엔 [달력선택]을 눌러보시면 가운데 그림 처럼 접히게 됩니다 하지만 새로 고침 해보면 오른쪽 그림처럼 원상복귀 되는걸 보실 수 있 으실 겁니다.

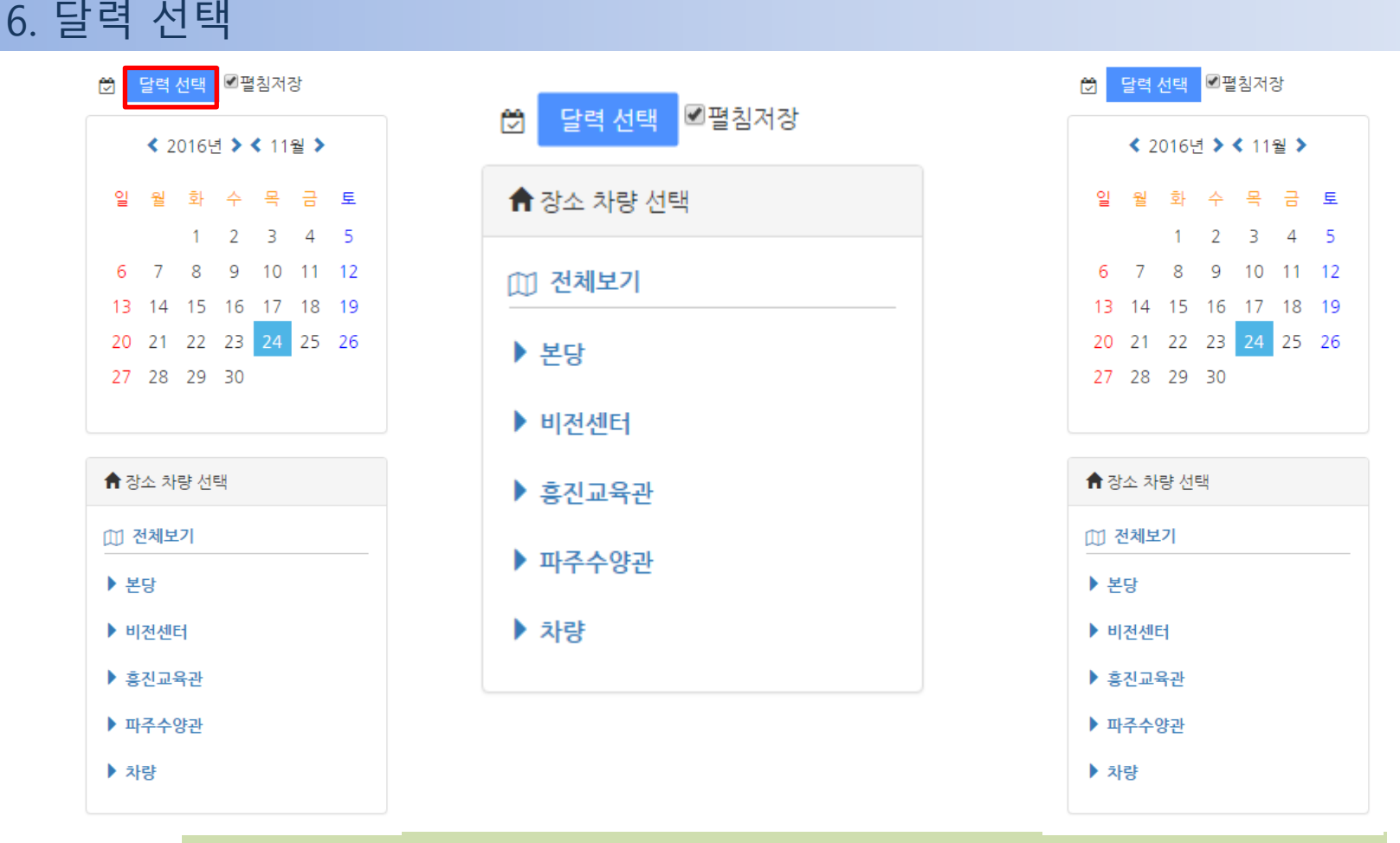

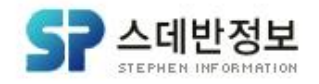

[교육예약]을 누르시면 교육예약 현황을 볼 수 있는데 저는 [동계수련회]를 선택하니 [신청마감]이 되어 있네요? 접수기간이 지나거나 아닌 경우 신청을 할 수가 없도록 되어 있습니다 [홍길동 수련회]라는 교육을 새로 등록해서 신청도 받아볼까요?

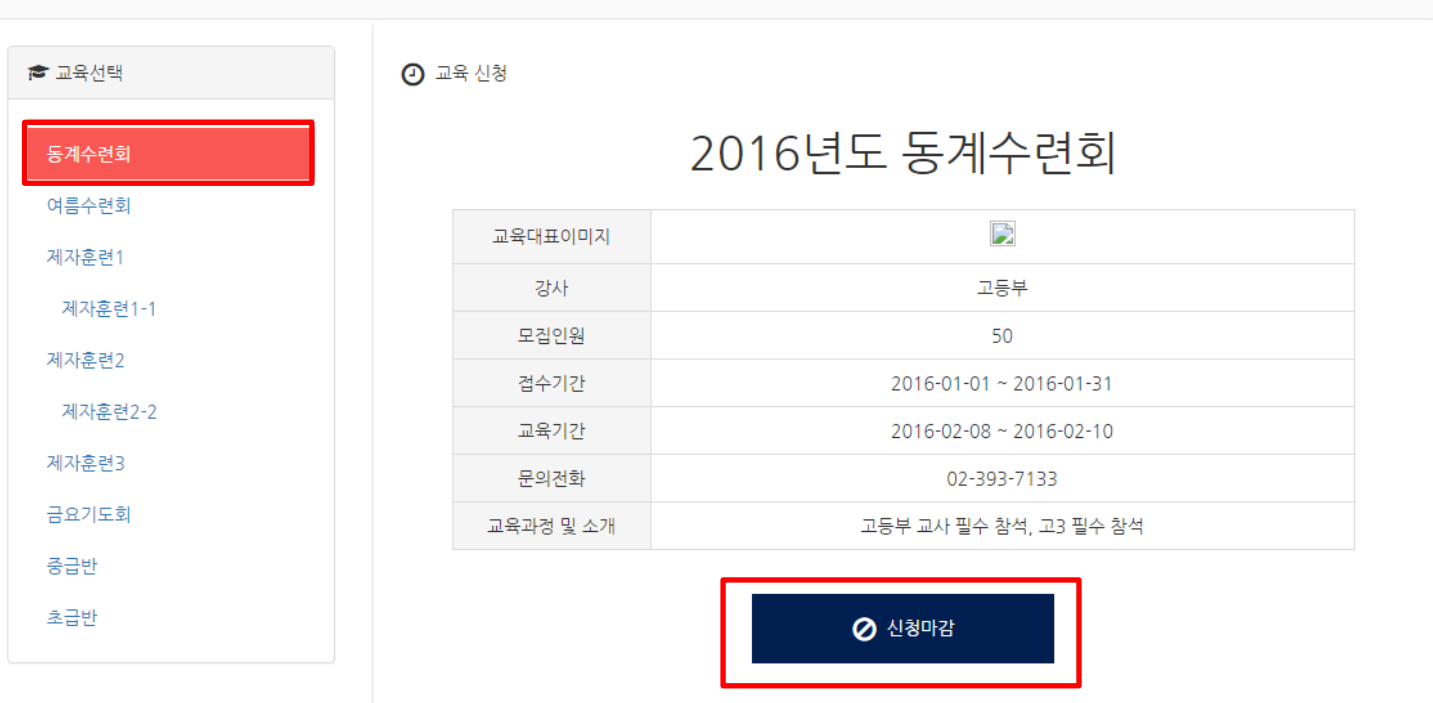

#교육예약 - 원하시는 교육 및 참여 항목을 선택하여 신청 예약 하실수 있습니다.

디모데 온라인 행정 메뉴얼

# 기고육예약 디모데교회 ♀ 장소(차량)예약 ☞ 교육예약 을 온라인증명서 발급 을 나의신청내역 값 관리자 을 로그아웃

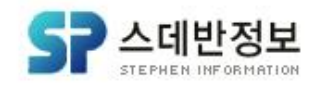

#### 온라인 행정 교육예약은 디모데 교적관리 교육과 연동됩니다. 교적관리 교육에서 정의되고 등록된 교육항목을 온라인행정에서 성도 님들이 직접 예약할수 있습니다. 교적관리에 [교육] – [교육정의]로 들어갑니다.

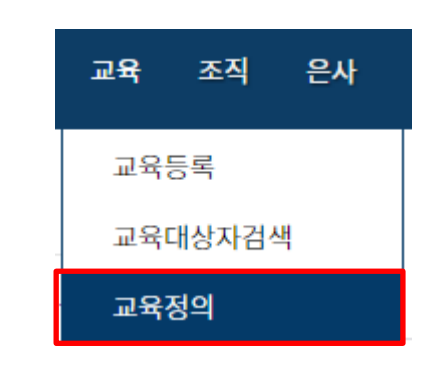

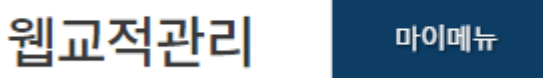

마이메뉴 교적 구역 심방 출결&기도 교육

# 디모데 온라인 행정 메뉴얼

7. 교육예약

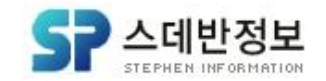

#### 교적관리 교육정의에서 [홍길동 수련회]를 만들어봅시다. +추가 버튼을 눌러 빈칸을 활성화 시키고 1단계에 홍길동 수련회라고 입력하고 2단계에도 동일하게 입력 합니다. \*(중요) 교육예약은 최소 2단계까지 설정되어 있어야 예약 가능합니다.

| 코드       | 교육항목1     | 교육항목2  | 교육항목3   | 추가 | 삭제 |
|----------|-----------|--------|---------|----|----|
| 10100000 | 예수님의 제자훈련 |        |         | ٠  | •  |
| 10101000 |           | 제자훈련1  |         | ٠  | •  |
| 10101010 |           |        | 제자훈련1-1 | ٠  | •  |
| 10102000 |           | 제자훈련2  |         | ٠  | •  |
| 10102010 |           |        | 제자훈련2-2 | ٠  | •  |
| 10103000 |           | 제자훈련3  |         | ٠  | •  |
| 10200000 | LTS       |        |         | ٠  | •  |
| 10201000 |           | 초급반    |         | ٠  | •  |
| 10202000 |           | 중급반    |         | ٠  | •  |
| 10203000 |           | 고급반    |         | ٠  | •  |
| 10300000 | 수련회       |        |         | ٠  | •  |
| 10301000 |           | 동계수련회  |         | ٠  | •  |
| 10302000 |           | 여름수련회  |         | ٠  | •  |
| 10400000 | 중보기도회     |        |         | ٠  | •  |
| 10401000 |           | 금요기도회  |         | ٠  | •  |
| 10402000 |           | 수요기도회  |         | ٠  | •  |
| 10403000 |           | 수요기도회1 |         | ٠  | •  |
| 10500000 | 새가족 교육    |        |         | ٠  | •  |
| 10501000 |           | 17     |         | ٠  | •  |
| 10502000 |           | 27     |         | ٠  | •  |
| 10600000 | 성가대 영성교육  |        |         | ٠  | •  |
| 10601000 |           | 17     |         | ٠  | •  |
| 10700000 | 테스트       |        |         | ۲  | •  |

# 7. 교육예약

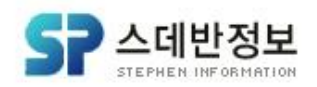

#### 이번엔 [교육] - [교육등록]을 눌러주세요 그럼 테스트 아래에 [홍길동 교육 < 홍길동 수련회 < 홍길동 훈련]이 보이시죠? 이게 아까 교육정의에서 만들어준 교육항목1, 2, 3입니다. 여기서 [상세정보] 를 눌러주세요.

| 5 | 새가족 교육 < 1기               | 상세정보 | 등록하기 |
|---|---------------------------|------|------|
| 4 | 새가족 교육 < 2기               | 상세정보 | 등록하기 |
| 3 | 성가대 영성교육 < 1기             | 상세정보 | 등록하기 |
| 2 | 테스트                       | 상세정보 | 등록하기 |
| 1 | 홍길동 교육 < 홍길동 수련회 < 홍길동 훈련 | 상세정보 | 등록하기 |

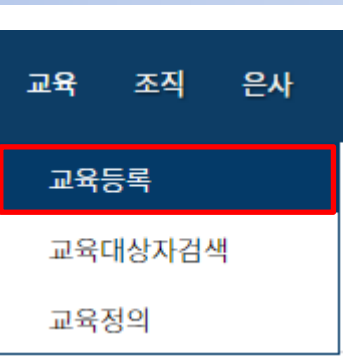

7. 교육예약

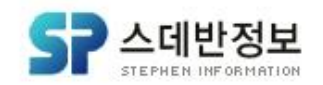

#### [상세정보]에서 필요한 내용들을 입력하신 후 [저장]을 눌러주세요. 그럼 '저장되었습니다.'라는 창이 표기 되는데 [확인]을 눌러주세요.

| 교육 등 록    | 교육대상자 검색 교 육 정 의                                                                       |             |           |   |                     |   |
|-----------|----------------------------------------------------------------------------------------|-------------|-----------|---|---------------------|---|
| 교육과정      | 홍길동 교육 > 홍길동 수련회 > 홍길동 훈련                                                              |             |           |   |                     |   |
| 상세제목      | 2016년도 12월 홍길동 훈련                                                                      |             |           |   |                     |   |
| 강사        | 홍길동                                                                                    | 모집인원        | 40        | ] |                     |   |
| 접수기간      | 2016-11-29 📰 ~ 2016-11-30 📰                                                            |             |           |   |                     |   |
| 교육기간      | 2016-12-01 📰 ~ 2016-12-31 📰                                                            |             |           |   |                     |   |
| 진행상태      | 접수 ▼                                                                                   |             |           |   |                     |   |
| 문의전화      | 02-111-1111                                                                            |             |           |   |                     | × |
| 교육대표이미지   | 파일 선택 홍길동.png                                                                          |             |           |   | v6.dimode.co.kr 내용: | 6 |
| 교육과정 및 소개 | ● ● I U ● X, X;       III I I ● ● X;       III ● ● E ● V ● ● E ● E ● E ● E ● E ● E ● E | ▼ ji Size [ | default 1 |   | 저장되었습니다.<br>확       | 2 |
|           | 💾 저장 📃 리스트                                                                             |             |           |   |                     |   |

#### 교육등록

# 디모데 온라인 행정 메뉴얼

7. 교육예약

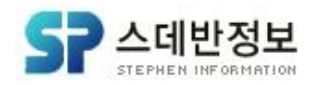

#### 그럼 위와 같이 화면이 나오시는 게 보이시나요? 가운데에 보이는 이미지 같은 경우는 교육 대표이미지를 첨부하셨을 때 나온 답니다.

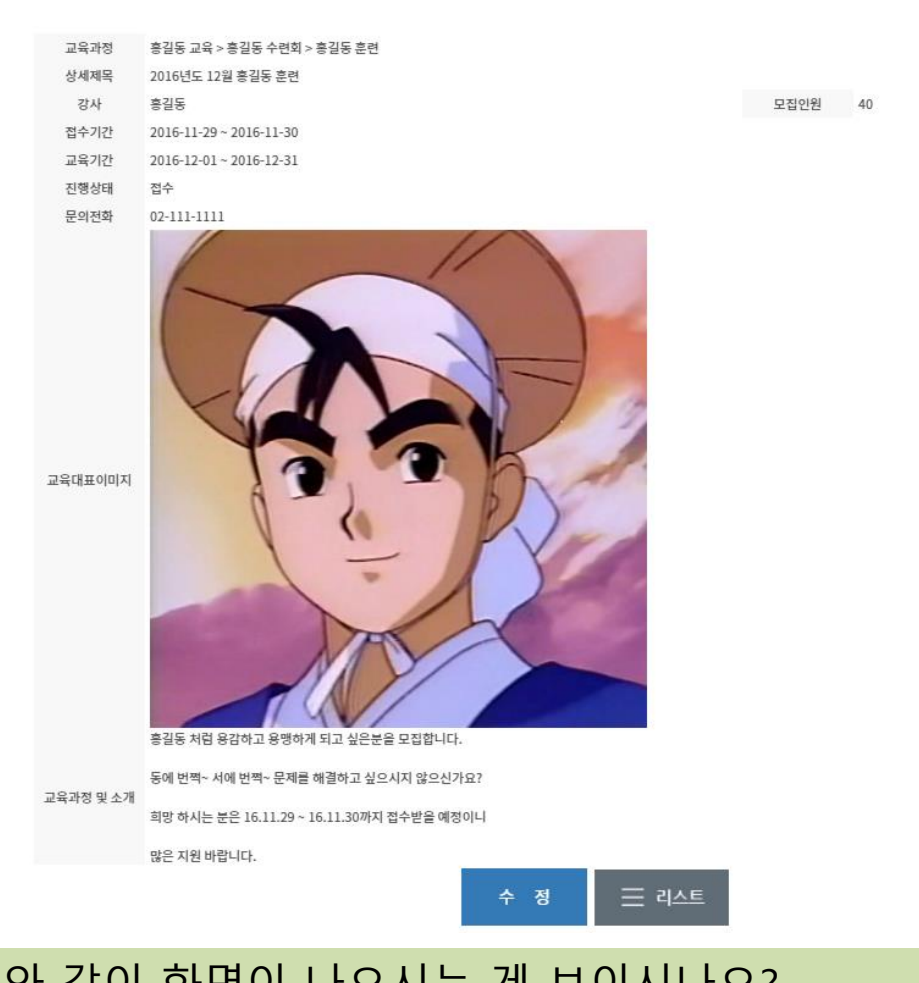

# 디모데 온라인 행정 메뉴얼

7. 교육예약

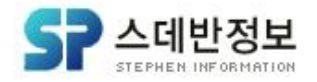

🔒 로그아웃

#### 그럼 다시 [온라인 행정]으로 돌아가셔서 교육예약을 누르시고 새로 만든 교육과정인 [홍길동 수련회] – [홍길동 훈련]을 눌러주세요. 전에 교육 신청을 봤을 땐 [신청마감]이었던 게 [신청하기]로 바뀌어 있는 게 보이시죠? 그 이유는 접수기간에 오늘 날짜가 그 안에 포함되어 있어야 한답니다.

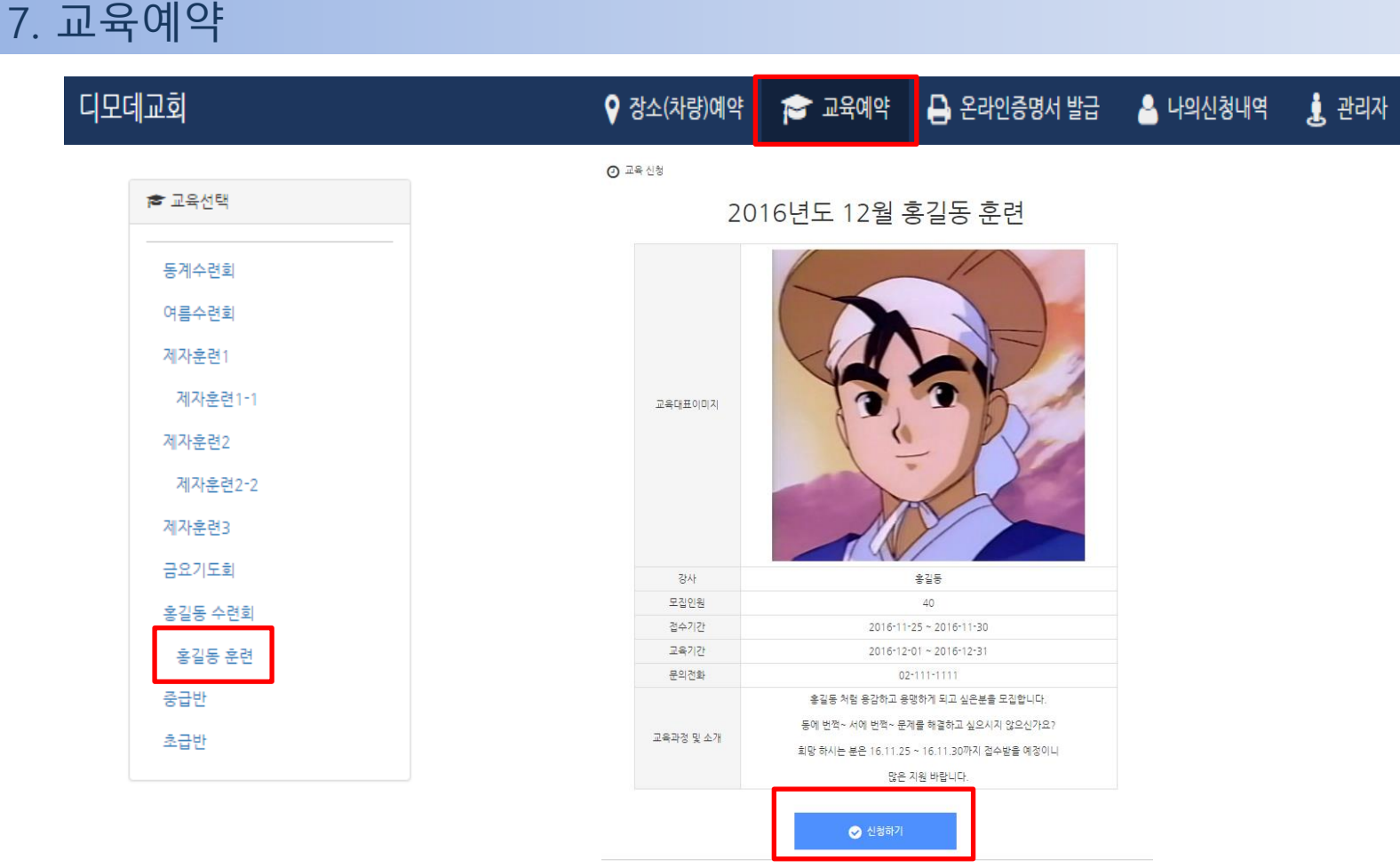

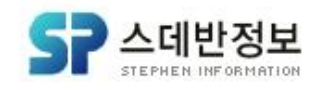

#### 그럼 자동으로 [나의 신청 내역] – [교육내역] 페이지로 이동 합니다. 홍길동 훈련 신청한 게 화면에 잘 보이시나요? 드디어 교육예약이 완료 되었습니다.^^

| ▶장소/차량내역     | ⊙ 신청 | 성내역검색             |     |            |            |    |            |    |
|--------------|------|-------------------|-----|------------|------------|----|------------|----|
| ▶교육내역        | 전체건  | 수 : 1건            |     |            |            |    |            |    |
| ▶기부금 확인요청 내역 | 번호   | 교육명               | 강사명 | 시작일        | 종료일        | 상태 | 등록일        | 삭제 |
|              | 1    | 2016년도 12월 홍길동 훈련 | 홍길동 | 2016-12-01 | 2016-12-31 | 신청 | 2016-11-25 | 0  |
|              | 1    |                   |     |            |            |    |            |    |

## 7. 교육예약

🔒 나의 신청 내역

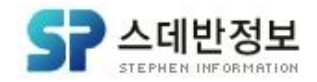

# 위와 같은 창이 보이실 텐데 이렇게 기부금 데이터가 보이는 것은 [디모데교적] - [재정] 에서 헌금을 입력하셔야 보이는 것입니다

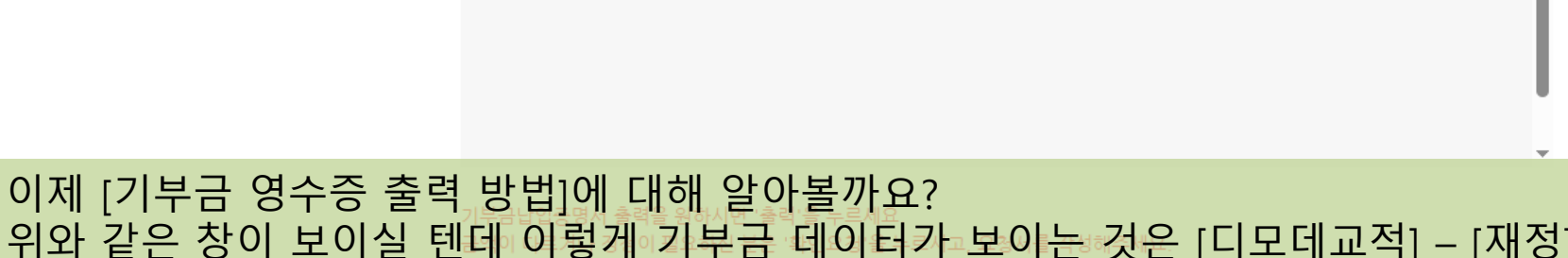

| ▶개인헌금 보기   |
|------------|
| ▶가족헌금 보기   |
| ▶교인증명서 발급  |
| ▶세례증명서 발급  |
| ▶ 추천서 신청하기 |
|            |

디모데 온라인 행정 메뉴얼

8-1. 기부금 영수증 출력 방법 (가족합산)

| 월       | 회수 | 금액     | â |
|---------|----|--------|---|
| 2024.12 | 1  | 111    | l |
|         |    | 총:111원 | l |

※ 소득세법에 의거하여 본인 헌금액에 대해서만 발급이 가능합니다. (내용 보기)

\* 금액 내용을 확인합니다.

장소(차량)예약

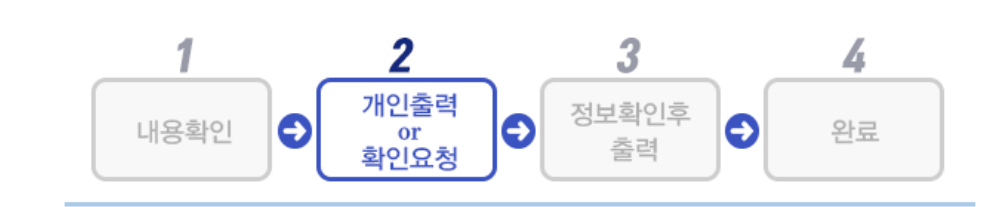

🞓 교육예약

🔒 온라인증명서 발급

🐣 나의신청내역

●월별리스트 ○상세리스트 ○총액만 보기

🧘 관리자

▲ 로그아웃

으 온라인증명서 발급

▶ 기부금 영수증

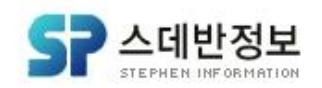

#### 금액을 확인 하신 후 아래의 출력 버튼을 통해 개인으로 출력시 개인 출력을 사업자명으로 출력시 사업자 출력을 클릭하셔서 출력하실수 있습니다

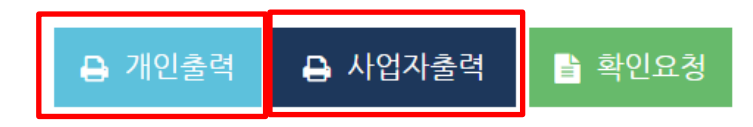

🕒 온라인증명서 발급

🐣 나의신청내역

🧘 관리자

▲ 로그아웃

기부금영수증 출력은 PC 에서만 가능 하며, 모바일에서는 기부금 금액에 대한 확인 요청만 가능 합니다.

🞓 교육예약

| □ 온라인증명서 발급 | 1 |                          |                           |                                        | ●월멀리스트 ○상세리스트 ○종액만 모 | 7 |
|-------------|---|--------------------------|---------------------------|----------------------------------------|----------------------|---|
|             | 1 | 월                        | 회수                        | 금                                      | 액                    | Â |
| ▶ 기부금 영수증   |   | 2024.12                  | 1                         |                                        | 111                  | l |
| ▶개인현금 보기    |   |                          |                           |                                        | 총 : 111원             |   |
| ▶가족헌금 보기    |   |                          |                           |                                        |                      |   |
| ▶교인증명서 발급   |   |                          |                           |                                        |                      |   |
| ▶세례증명서 발급   |   |                          |                           |                                        |                      |   |
| ▶ 추천서 신청하기  |   |                          |                           |                                        |                      | Ŧ |
|             |   | 기부금납입증명서 á<br>금액이 다르거나 정 | 출력을 원하시면 '출<br>정이 필요하신 분은 | 력'을 누르세요.<br>'확인요청'을 누르시고, 요청서를 작성해주세요 | 2.                   |   |

장소(차량)예약

# 8-1. 기부금 영수증 출력 방법 (가족합산)

# 디모데 온라인 행정 메뉴얼

디모데교회

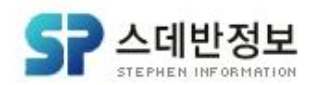

#### 기부금 확인요청 하는 방법에 대해 알아보겠습니다. 온라인증명서 발급 – [기부금 영수증]을 누르시고 [확인요청] 버튼을 눌러주 세요.

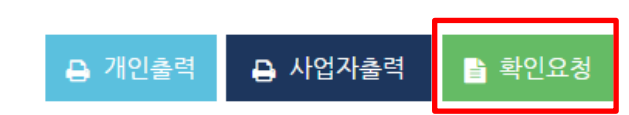

가족합계의 경우 중복의 우려가 있습니다. (남편의 가족합계에 부인의 내용이 포함, 부인의 가족합계에 남편의 내용이 포함)

#### 기부금납입증명서 출력을 원하시면 '출력'을 누르세요. 금액이 다르거나 정정이 필요하신 분은 '확인요청'을 누르시고, 요청서를 작성해주세요.

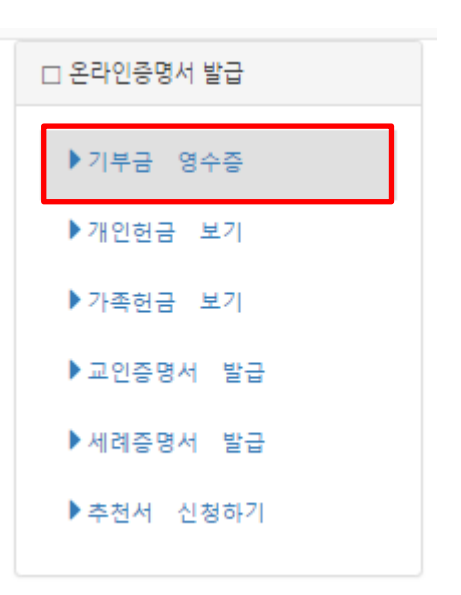

| 변호 | 일자         | 항복        | 성명  | 금액             |
|----|------------|-----------|-----|----------------|
| 1  | 2015.01.14 | 정기헌금 주정헌금 | 박노영 | 100,000        |
| 2  | 2015.01.21 | 정기헌금 십일조  | 박노영 | 3,000,000      |
| 3  | 2015.02.24 | 정기헌금 십일조  | 박노영 | 200,000        |
| 4  | 2015.03.26 | 목적헌금 선교헌금 | 박노영 | 1,000,000      |
| 5  | 2015.04.24 | 목적헌금 건축헌금 | 박노영 | 300,000        |
| 6  | 2015.05.16 | 정기헌금 주정헌금 | 박노영 | 50,000         |
| 7  | 2015.06.29 | 정기헌금 십일조  | 박노영 | 2,000,000      |
| 8  | 2015.07.24 | 정기헌금 주정헌금 | 박노영 | 300,000        |
| 9  | 2015.08.21 | 정기헌금 감사헌금 | 박노영 | 100,000        |
| 10 | 2015.09.18 | 정기헌금 주정헌금 | 박노영 | 40,000         |
| 11 | 2015.10.21 | 정기헌금 십일조  | 박노영 | 400,000        |
| 12 | 2015.11.27 | 목적헌금 선교헌금 | 박노영 | 600,000        |
| 13 | 2015.12.17 | 정기헌금 주정헌금 | 박노영 | 70,000         |
|    |            |           |     | 총 : 8.160.000원 |

◎월별리스트 ◉상세리스트 ◎총액만 보기

디모데 온라인 행정 메뉴얼 9. 기부금 확인요청 하는 방법

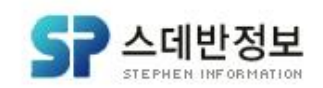

그럼 기부금 금액에 대해 정정이 필요 하실 경우 그에 대한 내용을 쓰실 수 있는 창이 나오십니다. 요청사항에 원하시는 사항 적으시고 총합계에는 원하시는 금액을 기입하시 면 됩니다. [완료]를 누르시면 오른쪽처럼 완료 메시지가 보이십니다.

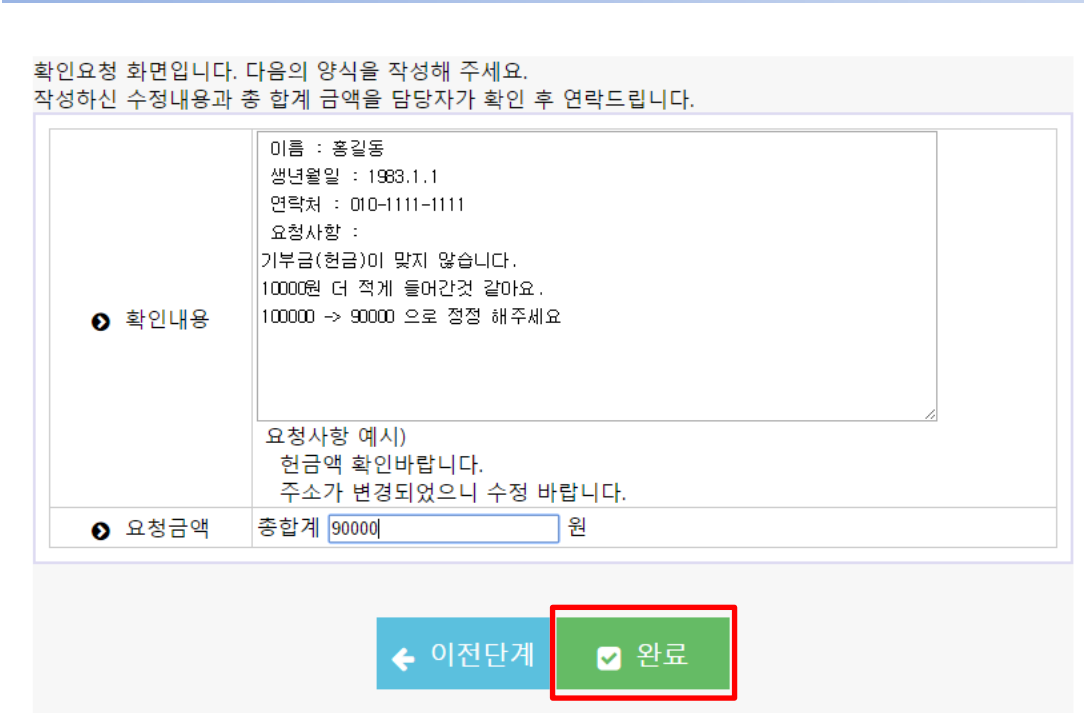

#### 기부금 납입증명서 확인요청이 완료되었습니다. 교회사무실에서 내용 확인 후 연락드리겠습니다.

# 9. 기부금 확인요청 하는 방법

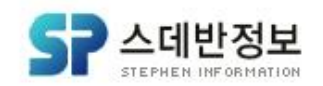

총:7,963,260원

개인헌금 검색 방법에 대해 알아보겠습니다. 온라인증명서 발급 – [개인헌금 보기]로 들어가시면 개인 헌금 내역을 보실 수 있 으십니다. 2016년 외에도 지난해 냈었던 헌금내역도 기간 설정해서 보실 수 있으십니다.

|                       | 2016 ▼ 년 | 기간선택 2     | 2016-01-01 🔲 ~ 2016-12-31 🔳 | Q 검색 | 읍 인쇄 🗧 | 엑셀        |  |
|-----------------------|----------|------------|-----------------------------|------|--------|-----------|--|
| ◎월벌리스트 ◎상세리스트 ◎충액만 보기 |          |            |                             |      |        |           |  |
|                       | 번호       | 일자         | 항목                          |      | 성명     | 금액        |  |
|                       | 1        | 2016.01.14 | 정기헌금 주정헌금                   |      | 박노영    | 30,000    |  |
|                       | 2        | 2016.01.30 | 정기헌금 주정헌금                   |      | 박노영    | 50,000    |  |
|                       | 3        | 2016.02.10 | 정기헌금 십일조                    |      | 박노영    | 500,000   |  |
|                       | 4        | 2016.02.29 | 경기헌금 감사헌금                   |      | 박노영    | 100,000   |  |
|                       | 5        | 2016.03.08 | 감사헌금 신년감사                   |      | 박노영    | 2,000,000 |  |
|                       | 6        | 2016.03.28 | 목적헌금 선교헌금                   |      | 박노영    | 5,000,000 |  |
|                       | 7        | 2016.05.11 | 경기헌금 십일조                    |      | 박노영    | 30,000    |  |
|                       | 8        | 2016.05.11 | 경기헌금 십일조                    |      | 박노영    | 30,000    |  |
|                       | 9        | 2016.05.11 | 정기헌금 십일조                    |      | 박노영    | 10,000    |  |
|                       | 10       | 2016.05.11 | 경기헌금 십일조                    |      | 박노영    | 20,000    |  |
|                       | 11       | 2016.05.11 | 경기헌금 십일조                    |      | 박노영    | 10,000    |  |
|                       | 12       | 2016.05.11 | 정기헌금 주정헌금                   |      | 박노영    | 1,111     |  |
|                       | 13       | 2016.05.11 | 정기헌금 주정헌금                   |      | 박노영    | 19,119    |  |
|                       | 14       | 2016.05.11 | 정기헌금 주정헌금                   |      | 박노영    | 133,030   |  |
|                       | 15       | 2016.06.05 | 정기헌금 십일조                    |      | 박노영    | 10,000    |  |
|                       | 16       | 2016.11.25 | 정기헌금 주정헌금                   |      | 박노영    | 20,000    |  |

▶ 기부금 영수증

▶ 개인헌금 보기

> 가족헌금 보기

▶ 교인증명서 발급

▶세례증명서 발급

추천서 신청하기

□ 온라인증명서 발급

10. 개인헌금 검색 방법

개인헌금 보기
 \* 기간을 선택해주세요

# 디모데 온라인 행정 메뉴얼

# 11. 가족헌금 검색 방법

□ 온라인증명서 발급

가족헌금 보기

2016 • 년

\* 기간을 선택해주세요

기간선택

#### ▶기부금 영수증

▶개인헌금 보기

▶가족헌금 보기

▶교인증명서 발급

▶세례증명서 발급

▶ 추천서 신청하기

|    |            | ◎월별리      | 스트 ⑧ 상세리스트 | ◎총액만 보기    |
|----|------------|-----------|------------|------------|
| 번호 | 일자         | 항목        | 성명         | 금액         |
| 1  | 2016.03.01 | 정기현금 감사헌금 | 고성민        | 500,00     |
| 2  | 2016.04.15 | 정기헌금 주정헌금 | 고성민        | 1,000      |
| 3  | 2016.04.21 | 정기헌금 주정헌금 | 김귀환        | 5          |
| 4  | 2016.04.22 | 정기현금 주정현금 | 김귀환        | 5,000      |
| 5  | 2016.01.14 | 정기현금 주정현금 | 박노영        | 30,000     |
| 6  | 2016.01.30 | 정기현금 주정현금 | 박노영        | 50,000     |
| 7  | 2016.02.10 | 정기현금 십일조  | 박노영        | 500,000    |
| 8  | 2016.02.29 | 정기현금 감사헌금 | 박노영        | 100,000    |
| 9  | 2016.03.08 | 감사현금 신년감사 | 박노영        | 2,000,000  |
| 10 | 2016.03.28 | 목적현금 선교현금 | 박노영        | 5,000,000  |
| 11 | 2016.05.11 | 정기현금 십일조  | 박노영        | 30,000     |
| 12 | 2016.05.11 | 정기헌금 십일조  | 박노영        | 30,000     |
| 13 | 2016.05.11 | 정기헌금 십일조  | 박노영        | 10,000     |
| 14 | 2016.05.11 | 정기헌금 십일조  | 박노영        | 20,000     |
| 15 | 2016.05.11 | 정기현금 십일조  | 박노영        | 10,000     |
| 16 | 2016.05.11 | 정기현금 주정현금 | 박노영        | 1,111      |
| 17 | 2016.05.11 | 정기현금 주정현금 | 박노영        | 19,119     |
| 18 | 2016.05.11 | 정기헌금 주정헌금 | 박노영        | 133,030    |
| 19 | 2016.06.05 | 정기현금 십일조  | 박노영        | 10,000     |
| 20 | 2016.11.25 | 정기헌금 주정헌금 | 박노영        | 20,000     |
| 21 | 2016.01.28 | 정기현금 주정현금 | 안혜영        | 200,00     |
| 22 | 2016.02.03 | 정기현금 주정현금 | 안혜영        | 50,000     |
| 23 | 2016.02.25 | 정기현금 감사헌금 | 안혜영        | 3,000,000  |
|    |            |           | 총:1        | 1,719,265원 |

2016-01-01 💷 ~ 2016-12-31 🔟 🔍 검색 🖨 인쇄 🖨 엑셀

가족헌금 검색 방법에 대해 알아보겠습니다

2016년 및 지난해 냈었던 헌 금내역도 기간 설정해서 보실 수 있으시고

아까와 달리 가족구성원들도 포함해서 헌금 낸 내역이 잘 보이시죠?

이럴 때 쓸 수 있는 기능이 [가족헌금 보기]입니다.

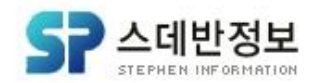

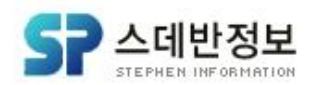

#### 교인 증명서 발급 사용방법에 대해 알아보겠습니다. 교인증명서가 나오실 텐데. 발급을 원하시면 왼쪽에 [인쇄]를 누르시거나 원하시지 않으시면 오른쪽에 [닫기]를 누르세요.

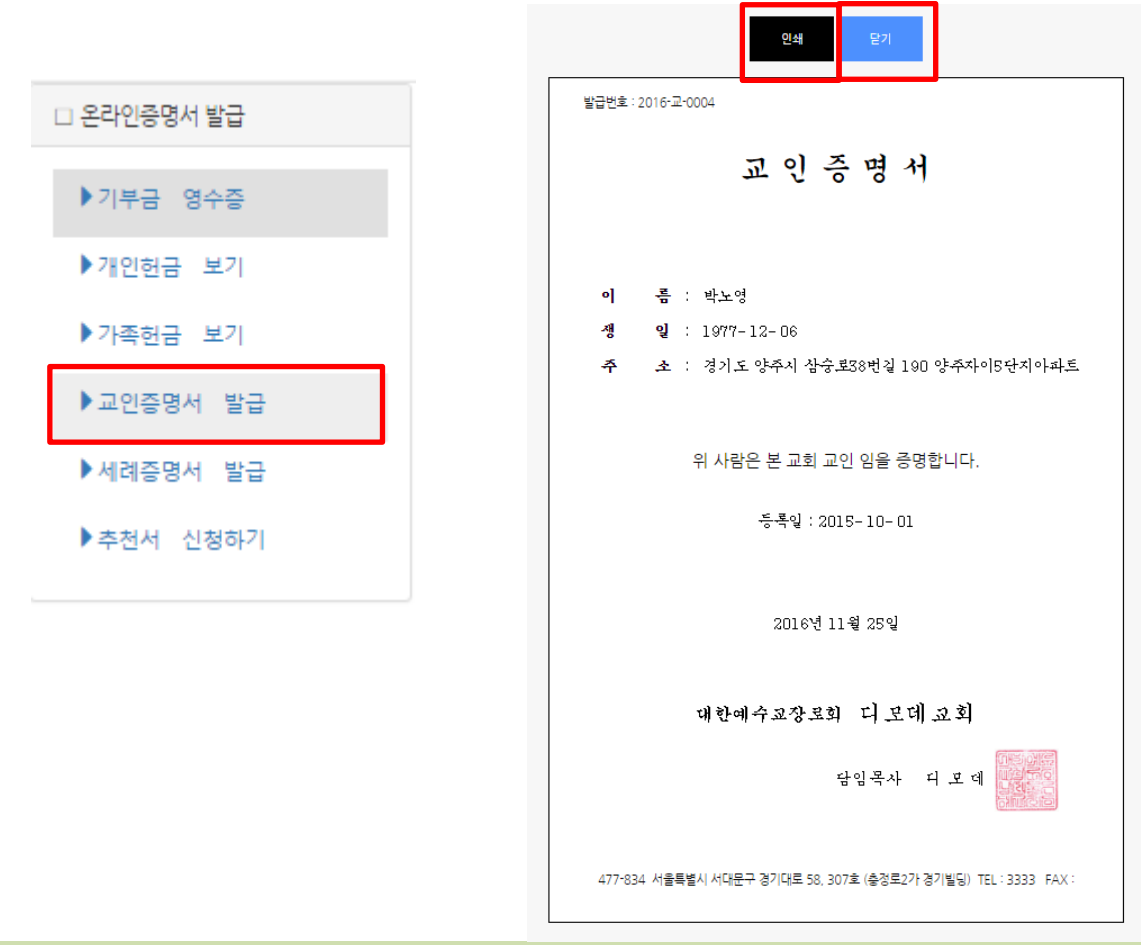

# 디모데 온라인 행정 메뉴얼

# 12. 교인 증명서 발급 사용방법

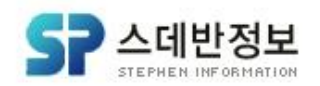

#### 인쇄를 누르셨다면 위와 같이 인쇄 미리 보기 화면이 나옵니다. 확인하시고 [인쇄]를 누르시면 인쇄가 되시면서 발급이 완료됩니다! (해당 화면은 크롬 브라우져에서 실행한 화면 입니다)

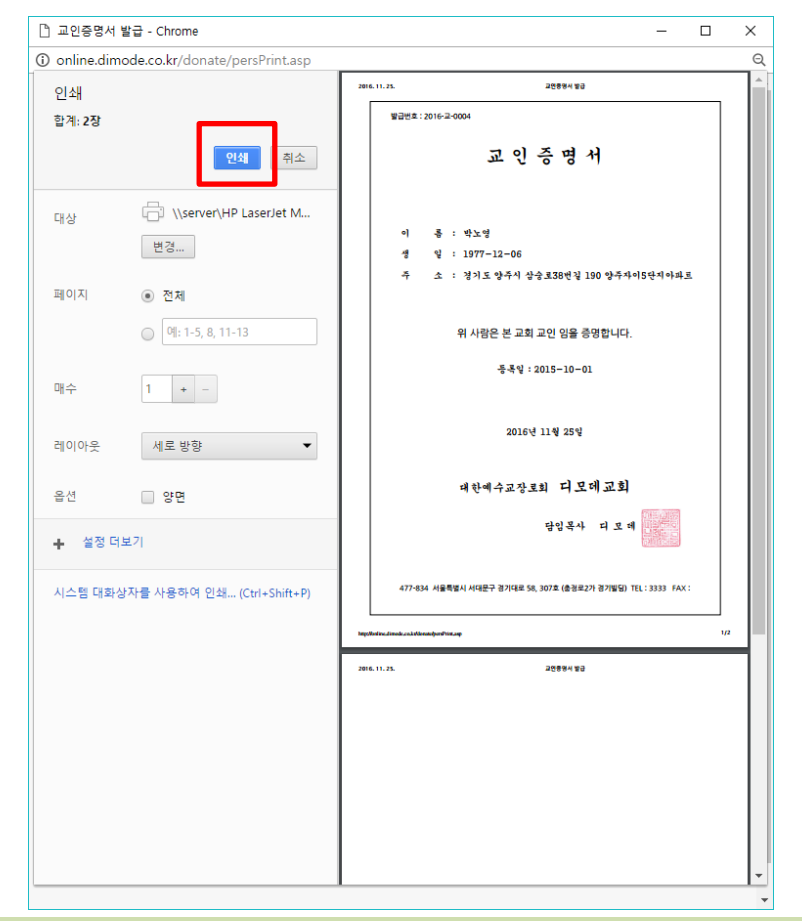

# 디모데 온라인 행정 메뉴얼

# 12. 교인 증명서 발급 사용방법
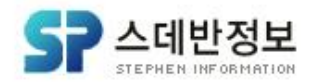

## 세례 증명서 발급 사용방법에 대해 알아보겠습니다. 세례교인증명서가 나오실 텐데. 발급을 원하시면 왼쪽에 [인쇄]를 누르시거나 원 하시지 않으시면 오른쪽에 [닫기]를 누르세요.

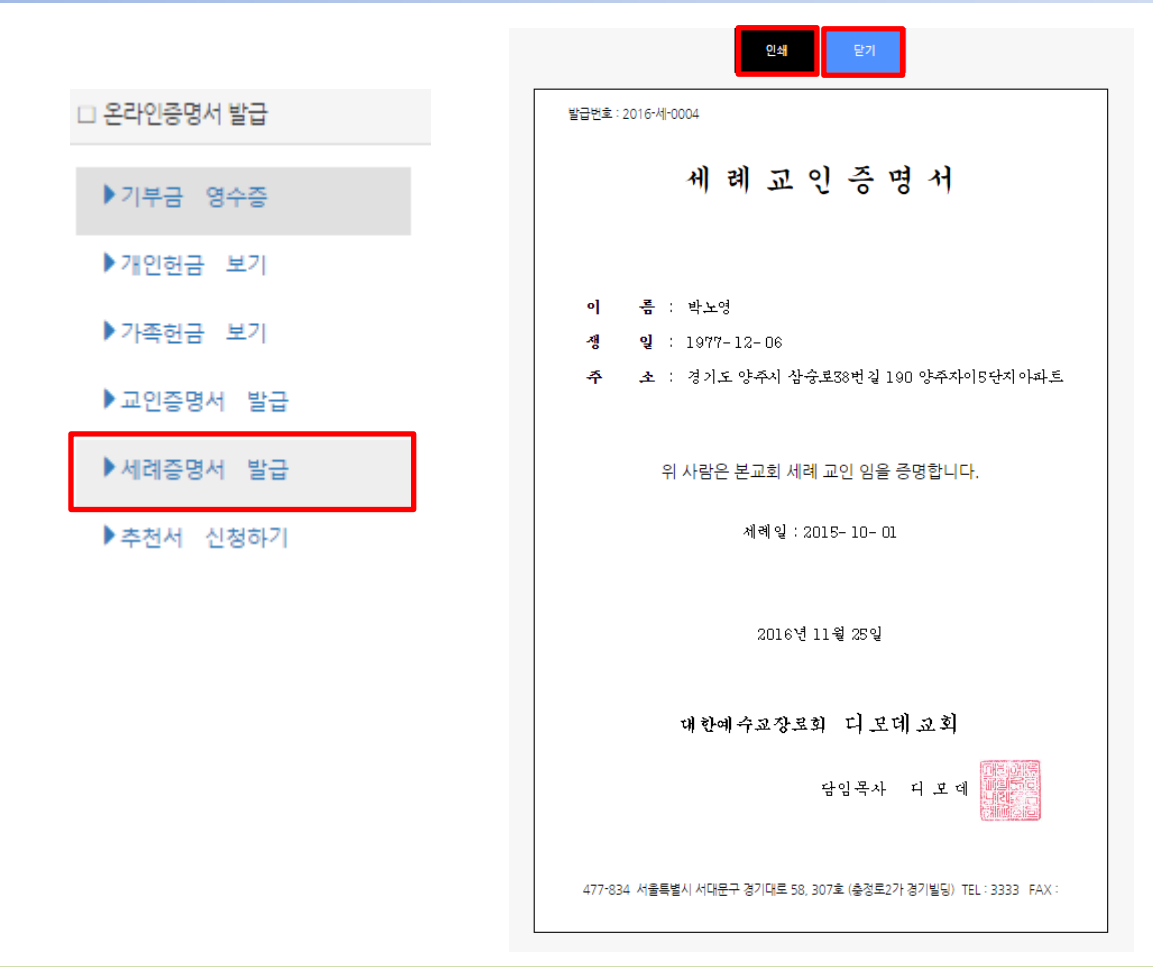

# 디모데 온라인 행정 메뉴얼

# 13. 세례 증명서 발급 사용방법

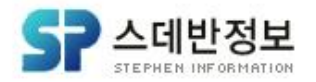

## 인쇄를 누르셨다면 위와 같이 인쇄 미리 보기 화면이 나옵니다. 확인하시고 [인쇄]를 누르시면 인쇄가 되시면서 발급이 완료됩니다! (해당 화면은 크롬 브라우져에서 실행한 화면 입니다)

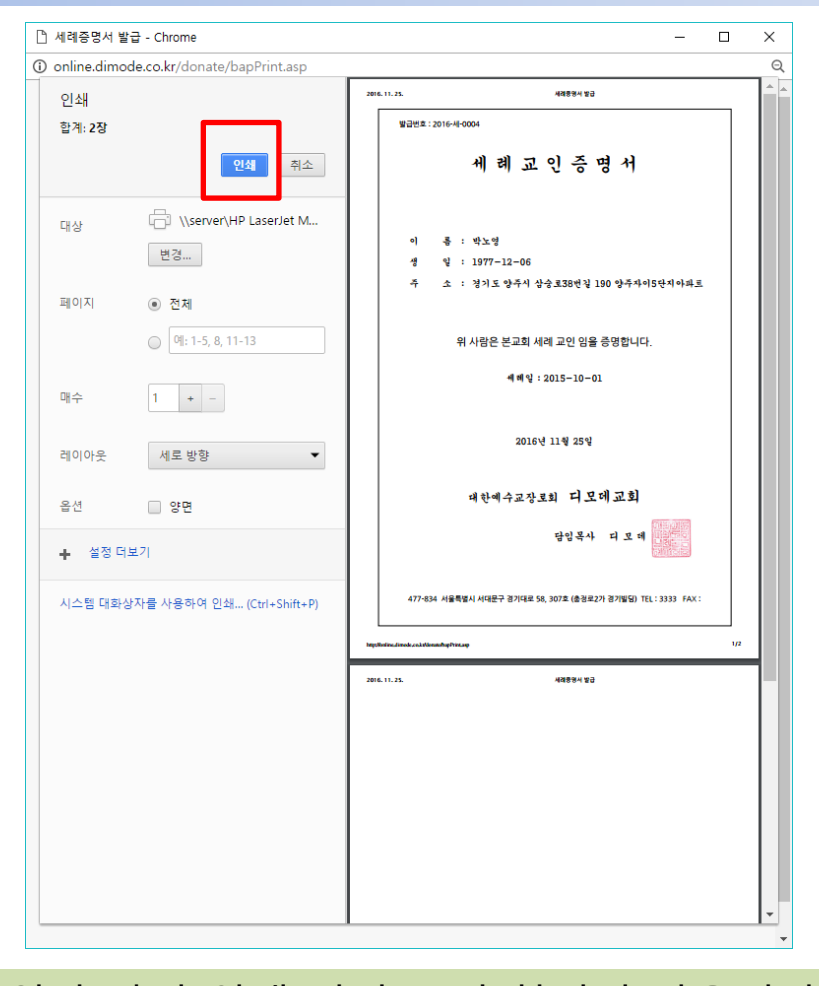

# 디모데 온라인 행정 메뉴얼

# 13. 세례 증명서 발급 사용방법

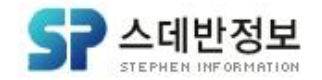

추천서 신청 사용 방법에 대해 알아보겠습니다. 추천서 신청 입력화면이 보이시나요? 필요한 내용들을 입력하신 후 [등록]버튼을 눌러주시면 신청 되었습니다. 라는 창이 나옵니다 [확인]버튼을 눌러주세요.

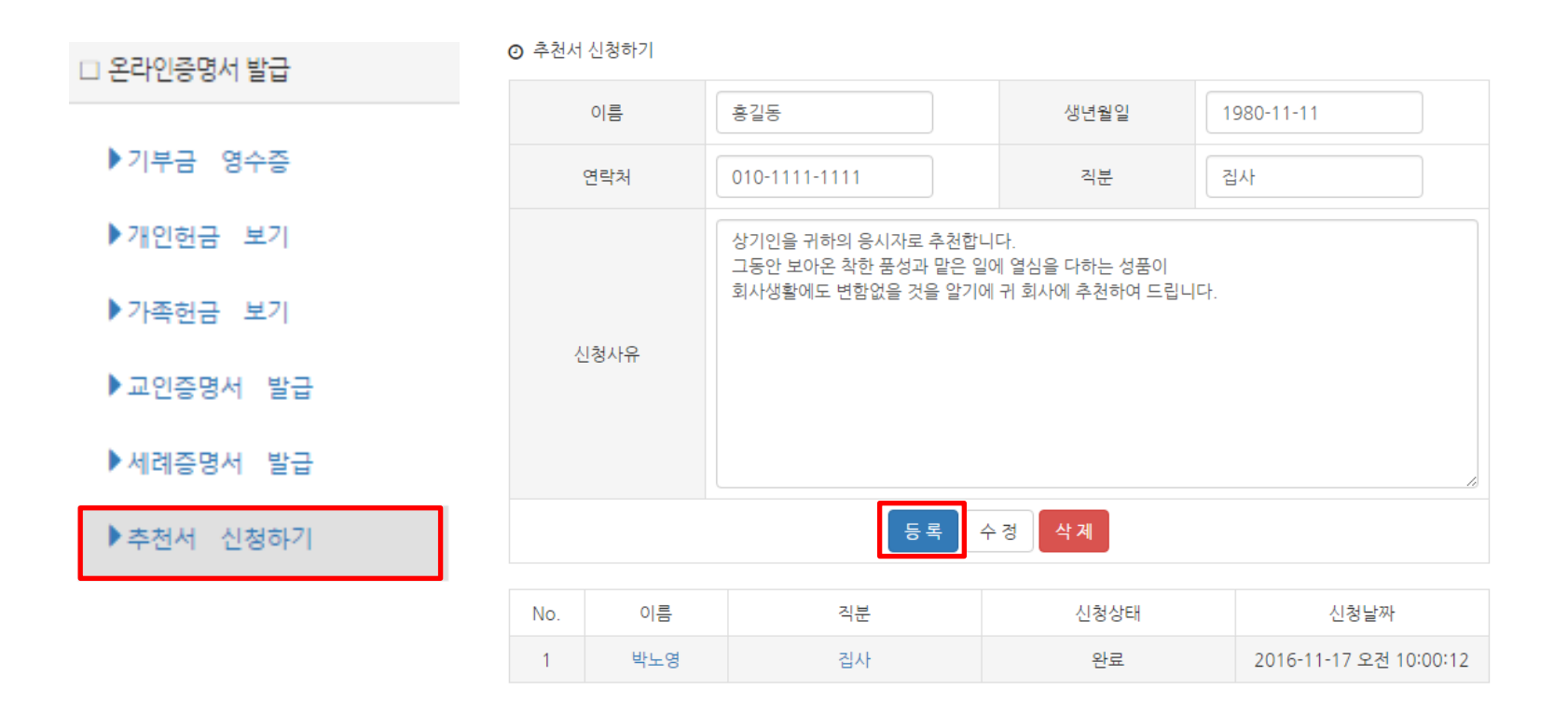

14. 추천서 신청 사용 방법

디모데 온라인 행정 메뉴얼

# 14. 추천서 신청 사용 방법

| No. | 이름  | 직분 | 신청상태 | 신청날짜                   |
|-----|-----|----|------|------------------------|
| 2   | 박노영 | 집사 | 완료   | 2016-11-17 오전 10:00:12 |
| 1   | 흥길동 | 집사 | 신청   | 2016-11-25 오후 4:15:40  |

## 홍길동 이라는 이름으로 추천서 신청이 완료 되어 있는 게 보이시나요? 신청상태 – 신청으로 되어 있는 것도 보이시고 신청날짜도 정확히 보이시나요? 그럼 성공적으로 추천서 신청 기능 사용 하신 게 맞습니다!

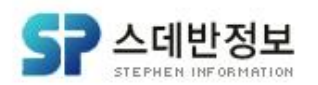

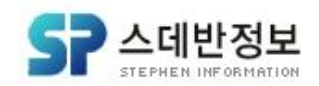

## 나의 신청내역 사용방법에 대해 설명 드리겠습니다. 메인 화면 메뉴에서 [나의 신청내역]을 눌러주시고. [나의 신청 내역] – [장소/차량내역]을 눌러주세요.

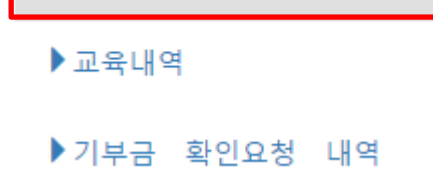

▶장소/차량내역

📌 나의 신청 내역

### 디모데교회

💡 장소(차량)예약 👘 교육예약 🔒 온라인증명서 발급 🔒

🍐 나의신청내역 🛛 🤳 관리자

시자 🦳 로그아웃

# 15-1 나의 신청내역 사용방법 (장소/차량내역)

디모데 온라인 행정 메뉴얼

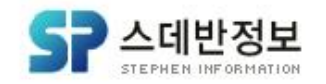

그럼 예전에 사용했던 장소/차량 사용 내역들이 기록에 남아 있는 게 보이시나요? 처리상태가 대기일 때는 수정, 삭제가 가능하지만 관리자가 처리상태를 변경하게 되면 수정, 삭제가 불가능 합니다. 처리상태 변경은 관리자 사용방법에서 설명 드리 겠습니다. 살펴보지 않은 수정기능을 보겠습니다. [수정]에 체크해주세요.

### 1 2 3 4 5 6 7

| 번호 | 사용기간                                  | 사용 요일<br>(일자) | 예약 | 구분   | 신청장소         | 접수일        | 처리 | 수정 | 삭제 |
|----|---------------------------------------|---------------|----|------|--------------|------------|----|----|----|
| 65 | 2016-11-20~ 2016-12-25<br>13:00~15:00 | 일토            | 반복 | 비전센터 | 다니엘홀(4<br>층) | 2016-11-23 | 대기 | 0  | 0  |
| 64 | 2016-11-20~ 2016-12-25<br>13:00~15:00 | 일토            | 반복 | 비전센터 | 노아홀(5층)      | 2016-11-23 | 대기 | 0  | 0  |
| 63 | 2016-11-23~ 2016-11-23<br>10:00~15:00 |               | 기간 | 본당   | asdfasdf     | 2016-11-23 | 완료 |    |    |
| 62 | 2016-11-23~ 2016-11-23<br>16:00~18:00 |               | 기간 | 본당   | asdfasdf     | 2016-11-23 | 대기 | 0  | 0  |
| 61 | 2016-11-14~ 2016-11-14<br>10:00~16:00 |               | 기간 | 본당   | 새가족실         | 2016-11-14 | 완료 |    |    |
| 60 | 2016-11-09~ 2016-11-09<br>12:00~15:30 |               | 기간 | 본당   | 당회실          | 2016-11-09 | 대기 | 0  | 0  |
| 59 | 2016-11-09~ 2016-11-09<br>16:00~19:00 |               | 기간 | 본당   | 당회실          | 2016-11-09 | 대기 | 0  | 0  |
| 58 | 2016-10-27~ 2016-10-27<br>14:30~15:00 |               | 기간 | 본당   | 새가족실         | 2016-10-27 | 대기 | 0  | 0  |
| 57 | 2016-10-11~ 2016-10-11<br>08:00~13:30 |               | 기간 | 본당   | 새가족실         | 2016-10-11 | 대기 | 0  | 0  |
| 56 | 2016-10-07~ 2016-10-07<br>11:00~18:30 |               | 기간 | 본당   | 친교실          | 2016-10-07 | 대기 | 0  | 0  |

• 사용내역검색

전체건수 : 65건

# 15-1 나의 신청내역 사용방법 (장소/차량내역)

디모데 온라인 행정 메뉴얼

# 디모데 온라인 행정 메뉴얼

# 15-1 나의 신청내역 사용방법 (장소/차량내역)

| <ol> <li>online.dimode.ci</li> </ol>                                                                                                    |                                                    |         |        |           |        |          |      |         |                                                       |                                                                                                    |              |    |         |         |        |    |    |    |    |
|----------------------------------------------------------------------------------------------------|----------------------------------------------------|---------|--------|-----------|--------|----------|------|---------|-------------------------------------------------------|----------------------------------------------------------------------------------------------------|--------------|----|---------|---------|--------|----|----|----|----|
|                                                                                                    | o.kr/myhistory                                     | //resen | veMod  | ify.asp?i | mode=\ | view&idx | =253 |         |                                                       |                                                                                                    |              |    |         |         |        |    |    |    |    |
|                                                                                                    |                                                    |         |        |           |        |          |      |         |                                                       |                                                                                                    |              | 2  | 016-11  | -20     |        |    |    |    | ~  |
| 예약구분                                                                                                    | 반복                                                 |         |        |           |        |          |      |         |                                                       | 사용일자                                                                                                |              | 2  | 016-12  | -25     |        |    |    |    |    |
| 요일                                                                                                    |                                                    | ho-to-s | ₹_∃∕   | 토         |        |          |      |         |                                                       | 시간                                                                                                  |              |    | 13:00   | • ~ 1   | 5:00 • |    |    |    |    |
| 신청자                                                                                                    | 박노영                                                |         |        |           |        |          |      |         |                                                       | 휴대전화                                                                                                |              | C  | 109281  | 4809    |        |    |    |    |    |
| 호실                                                                                                    | [비전센터                                              | 다니엘     | 홀(4층)] |           |        |          | 검색   |         |                                                       | 신청일자                                                                                                |              | 20 | 16-11-2 | 3 오전 11 | :31:21 |    |    |    |    |
| 사용부서                                                                                                    | DLOE                                               |         |        |           |        |          |      |         |                                                       | 사용목적                                                                                                |              |    |         |         |        |    |    |    |    |
| 기타사항                                                                                                    | 10012                                              | •       |        |           |        |          |      |         |                                                       |                                                                                                    |              |    |         |         |        |    |    |    |    |
|                                                                                                    |                                                    |         |        |           |        |          |      |         |                                                       |                                                                                                    |              |    |         |         |        |    |    |    |    |
|                                                                                                    |                                                    |         |        |           |        |          |      | Ŷ       | 정                                                     | 닫기                                                                                                  |              |    |         |         |        |    |    |    |    |
| 해당일 예약사항                                                                                                    | 2171                                               |         |        |           |        |          |      | Ŷ       | · 정                                                   | 닫기                                                                                                  |              | _  |         | 47      |        |    |    |    |    |
| 해당일 예약사항<br>일자                                                                                                    | 처리                                                 | 6       | 7      | 8         | 9      | 10       | 11   | ¢<br>12 | · 정                                                   | 닫기                                                                                                  | 15           | 5  | 16      | 17      | 18     | 19 | 20 | 21 | 22 |
| 해당일 예약사항<br>일자<br>2016-11-20<br>2016-11-20                                                                                                    | 처리<br>대기                                           | 6       | 7      | 8         | 9      | 10       | 11   | ÷       | · 정                                                   | 닫기<br>14                                                                                            | 19           | 5  | 16      | 17      | 18     | 19 | 20 | 21 | 22 |
| 해당일 예약사항<br>일자<br>2016-11-20<br>2016-11-26<br>2016-11-27                                                                                                   | 처리<br>대기<br>대기                                     | 6       | 7      | 8         | 9      | 10       | 11   | +<br>12 | · 경<br>13                                             | 달 기<br>14<br>표 표                                                                                    | 19<br>8<br>8 | 5  | 16      | 17      | 18     | 19 | 20 | 21 | 22 |
| 해당일 예약사항<br>일자<br>2016-11-20<br>2016-11-26<br>2016-11-27<br>2016-11-20                                                                                     | 처리<br>대기<br>대기<br>대기                               | 6       | 7      | 8         | 9      | 10       | 11   | 12      | · 경<br>13<br>· · · ·                                  | 달기 14                                                                                               | 19           | 5  | 16      | 17      | 18     | 19 | 20 | 21 | 22 |
| 해당일 예약사항<br>일자<br>2016-11-20<br>2016-11-26<br>2016-11-27<br>2016-12-03<br>2016-12-04                                                                       | 처리<br>대기<br>대기<br>대기<br>대기                         | 6       | 7      | 8         | 9      | 10       | 11   | 12      | - 3                                                   | 닫기<br>14<br>• • •                                                                                   | 19           | 5  | 16      | 17      | 18     | 19 | 20 | 21 | 22 |
| 해당일 예약사항<br>일자<br>2016-11-20<br>2016-11-25<br>2016-11-27<br>2016-12-03<br>2016-12-04<br>2016-12-10                                                         | 처리<br>대기<br>대기<br>대기<br>대기<br>대기                   | 6       | 7      | 8         | 9      | 10       | 11   | 12      | 13                                                    | 달 기<br>14<br>· · · · · · · · · · · · · · · · · · ·                                                  |              |    | 16      | 17      | 18     | 19 | 20 | 21 | 22 |
| 해당일 예약사항<br>일자<br>2016-11-20<br>2016-11-27<br>2016-12-03<br>2016-12-04<br>2016-12-10<br>2016-12-11                                                         | 처리<br>대기<br>대기<br>대기<br>대기<br>대기<br>대기             | 6       | 7      | 8         | 9      | 10       | 11   | 12      | : オフ<br>13<br>・<br>・<br>・<br>・<br>・<br>・<br>・         | 달 기<br>14<br>· · · · · · · · · · · · · · · · · · ·                                                  |              |    | 16      | 17      | 18     | 19 | 20 | 21 | 22 |
| 해당일 예약사항<br>일자<br>2016-11-20<br>2016-11-26<br>2016-11-27<br>2016-12-03<br>2016-12-04<br>2016-12-10<br>2016-12-11<br>2016-12-17                             | 처리<br>대기<br>대기<br>대기<br>대기<br>대기<br>대기<br>대기       | 6       | 7      | 8         | 9      | 10       |      | 12      | - Z3 (1<br>13<br>■<br>■<br>■<br>■<br>■<br>■<br>■<br>■ | 달 기<br>14<br>•<br>•<br>•<br>•<br>•<br>•<br>•<br>•<br>•<br>•<br>•<br>•<br>•<br>•<br>•<br>•<br>•<br>• |              |    | 16      | 17      | 18     | 19 | 20 | 21 | 22 |
| 해당일 예약사항<br><u>입자</u><br>2016-11-20<br>2016-11-27<br>2016-12-03<br>2016-12-04<br>2016-12-04<br>2016-12-11<br>2016-12-17<br>2016-12-18                      | 처리<br>대기<br>대기<br>대기<br>대기<br>대기<br>대기<br>대기       | 6       | 7      | 8         | 9      | 10       |      | 12      | - Z (<br>13<br>                                       |                                                                                                    |              |    | 16      | 17      | 18     | 19 | 20 | 21 | 22 |
| 해당일 예약사항<br>일자<br>2016-11-20<br>2016-11-27<br>2016-11-27<br>2016-12-03<br>2016-12-04<br>2016-12-10<br>2016-12-11<br>2016-12-17<br>2016-12-18<br>2016-12-24 | 처리<br>대기<br>대기<br>대기<br>대기<br>대기<br>대기<br>대기<br>대기 | 6       | 7      | 8         | 9      | 10       |      | 12      |                                                       |                                                                                                    |              |    | 16      |         | 18     | 19 | 20 | 21 | 22 |

위 수정 화면에서 사용기간이나 장소를 변경하고자 할 때 수정 해주시면 됩니다. 수정 하는 부분 외에 아래에 '해당일 예약사항'을 보시게 되면 언제 예약을 했고 처리가 대기인지 완료인지를 살펴볼 수 있습니다.

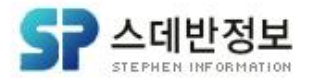

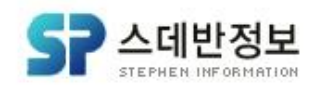

## 이번엔 나의 신청내역에서 교육내역 메뉴를 살펴보겠습니다. 위와 같이 아까 신청된 홍길동 훈련 교육이 보이시나요? (교육내역)기능은 이렇게 교육을 신청했을 경우에 현황을 볼 수 있답니다.

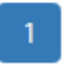

| 번호 | 교육명               | 강사명 | 시작일        | 종료일        | 상태 | 등록일        | 삭제 |
|----|-------------------|-----|------------|------------|----|------------|----|
| 1  | 2016년도 12월 홍길동 훈련 | 홍길동 | 2016-12-01 | 2016-12-31 | 신청 | 2016-11-25 | 0  |

● 신청내역검색

전체건수:1건

디모데 온라인 행정 메뉴얼

▲ 나의 신청 내역
 ▶ 장소/차량내역
 ▶ 교육내역
 ▶ 기부금 확인요청 내역

15-2 나의 신청내역 사용방법 (교육내역)

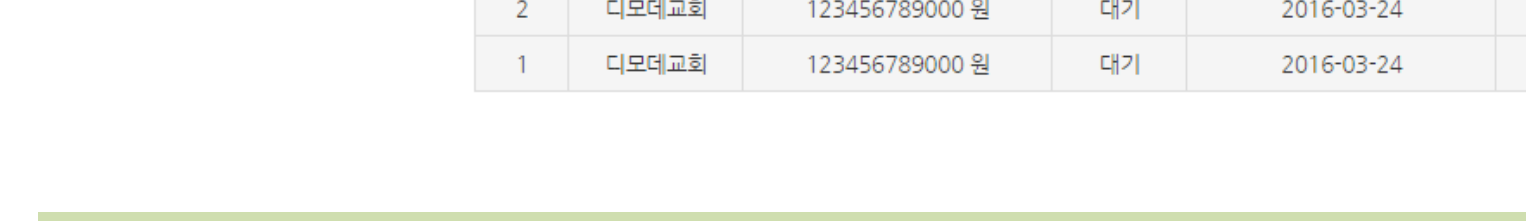

신청상태가 대기 일 때는 수정, 삭제가 가능하나 완료로 변경되게 되면 수정이 불

나의 신청내역 중 (기부금 확인요청 내역)에 대해 살펴보겠습니다.

그럼 위와 같이 기부금 확인요청 내역이 보이십니다.

가능 합니다. [수정]을 체크해봅시다.

| No. | 요청자   | 요청금액           | 신청상태 | 신청날짜       | 수정 |
|-----|-------|----------------|------|------------|----|
| 9   | 박노영   | 90000 원        | 대기   | 2016-11-25 | 0  |
| 8   | 박노영   | 75000 원        | 완료   | 2016-11-23 |    |
| 7   | 박노영   | 454545 원       | 완료   | 2016-11-17 |    |
| 6   | 디모데교회 | 12121 원        | 대기   | 2016-07-20 | 0  |
| 5   | 디모데교회 | 12313 원        | 대기   | 2016-03-31 | 0  |
| 4   | 디모데교회 | 123456789000 원 | 대기   | 2016-03-24 | 0  |
| 3   | 디모데교회 | 123456789000 원 | 대기   | 2016-03-24 | 0  |
| 2   | 디모데교회 | 123456789000 원 | 대기   | 2016-03-24 | 0  |

⑦ 기부금 확인요청 내역

15-3 나의 신청내역 사용방법 (기부금 확인요청 내역)

### ♠나의 신청 내역

▶장소/차량내역

교육내역

▶기부금 확인요청 내역

디모데 온라인 행정 메뉴얼

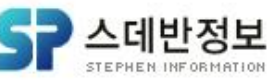

삭제 Θ

Θ

Θ

Θ

Θ

0

Θ

0

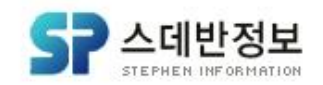

## 전에 기부금 확인요청 사항에 기록 했던 게 보이시나요? 여기서 수정 하실 수 있답니다! 단, 요청금액과 신청사유만 가능하다는 점 알아두세요. [수정]버튼 누르시고 '수정 되었습니다.' 알림 창이 나오면 [확인]을 누르시면 됩니다.

| 요청자  | 박노영                                                                                                    | 교적ID       | 5076       |                                      |         |
|------|----------------------------------------------------------------------------------------------------|------------|------------|--------------------------------------|---------|
| 요청금액 | 90000 원                                                                                                    | 신청날짜       | 2016-11-25 |                                      |         |
| 신청사유 | 이름 : 홍길동<br>생년월일 : 1983.1.1<br>연락처 : 010-1111-1111<br>요청사항 :<br>기부금(헌금)이 맞지 않습니다.<br>10000원 더 적게 들어간것 같아요.<br>100000 -> 90000 으로 정정 해주서 | <u> </u> 8 |            | online.dimode.co.kr 내용:<br>수정 되었습니다. | ×<br>확인 |
|      | <u></u>                                                                                                    | 73         | 1          |                                      |         |

### ⊙ 기부금 확인요청 내역

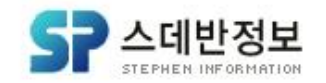

'관리자 사용방법'에 대해 알아 보겠습니다. 상단 메뉴에서 [관리자]를 눌러주시고[관리자 메뉴] – [장소/차량내역]을 눌러 주세요. 그럼 장소/차량 신청내역 검색 창이 보이시죠? 예약구분과 처리여부는 오른쪽 화살표에 보이는 것처럼 구성이 되어 있고 사용일자, 호실, 신청자, 사용목적, 사용부서, 기타사항 옵션 등을 이용해 편하게 검색할 수 있게 도와주는 기능입니다. [검색]을 눌러보세요.

| የ 장소(차량)예약 🛛 🎓 교 | 모육예약      | 🕒 온라인증명서 발급  | 🐣 나의신청내역         | 🤳 관리자 | 🔒 로그아웃 |      |   |                |   |
|------------------|-----------|--------------|------------------|-------|--------|------|---|----------------|---|
| 🛓 관리자 메뉴         | 0 71 4 15 |              |                  |       |        |      |   | =선택=           | • |
|                  | ● 상소/지    | 나량 신정내역 검색   |                  |       |        |      | 7 | =선택=<br>기가예야   |   |
| ▶ 장소/차량 주간현황보기   | 사용일자      | 2016-11-25   | )16-12-02 🔳 <전 4 | 다음주 🔪 | 예약구분   | =선택= |   | 반복예약<br>선택예약   |   |
| ▶장소/차량 정의(1단계)   | 호실        | 2            | 냄색               |       | 처리여부   | •    |   |                | • |
| ▶장소/차량 정의(2단계)   | 시키기       |              |                  |       | цени   |      |   |                |   |
| ▶기부금 영수증 기간설정    | 신성자       |              |                  |       | 사용부서   |      | Z | 완료             |   |
| ▶기부금 영수증 발급내역    | 사용목적      |              |                  |       | 기타사항   |      | _ | 대기<br>보류<br>취소 | - |
| ▶기부금 확인요청 내역     | 옵션        | 페이지당 목록갯수 10 |                  |       |        |      |   |                |   |
| ▶교인/세례 발급내역      |           |              | 검색 검색취소          | 엑셀변환  |        |      |   |                |   |
| ▶ 추천서 신청내역       |           | •            |                  |       |        |      |   |                |   |
| ▶관리자 등록/삭제       |           |              |                  |       |        |      |   |                |   |

# 디모데 온라인 행정 메뉴얼

# 16-1 관리자 사용방법 (장소(차량) 신청내역 사용 방법)

# 디모데 온라인 행정 메뉴얼

# 16-1 관리자 사용방법 (장소(차량) 신청내역 사용 방법)

| 전 | 체건수 : | 4건                                       |                   |    |      |              | 선택일괄처리     | 선  | 택일괼 | 삭제     |
|---|-------|------------------------------------------|-------------------|----|------|--------------|------------|----|-----|--------|
| V | 번호    | 사용기간                                     | 사용요일(일자)          | 예약 | 구분   | 장소(차량)       | 접수일        | 처리 | 수 정 | 삭<br>제 |
| ۲ | 4     | 2016-11-26~<br>2016-11-30<br>15:00~18:00 | 11.26 11.29 11.30 | 선택 | 본당   | 당회실          | 2016-11-24 | 대기 | 0   | 0      |
| ۲ | 3     | 2016-11-24~<br>2016-11-30<br>10:00~14:00 | 일월화               | 반복 | 본당   | 당회실          | 2016-11-24 | 대기 | 0   | 0      |
|   | 2     | 2016-11-20~<br>2016-12-25<br>13:00~15:00 | 일토                | 반복 | 비전센터 | 다니엘홀(4<br>층) | 2016-11-23 | 대기 | 0   | 0      |
|   | 1     | 2016-11-20~<br>2016-12-25<br>13:00~15:00 | 일토                | 반복 | 비전센터 | 노아홀(5층)      | 2016-11-23 | 대기 | 0   | 0      |

1

## 그럼 11-25 ~ 12-02 에 해당하는 검색 결과가 나옵니다. 전 번호 3, 4에있는 항목을 선택하고 [선택일괄처리] 기능을 이용해 보겠습니다. [선택일괄처리]를 눌러주세요.

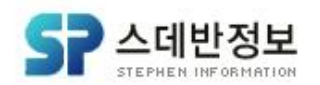

# 디모데 온라인 행정 메뉴얼

# 16-1 관리자 사용방법 (장소(차량) 신청내역 사용 방법)

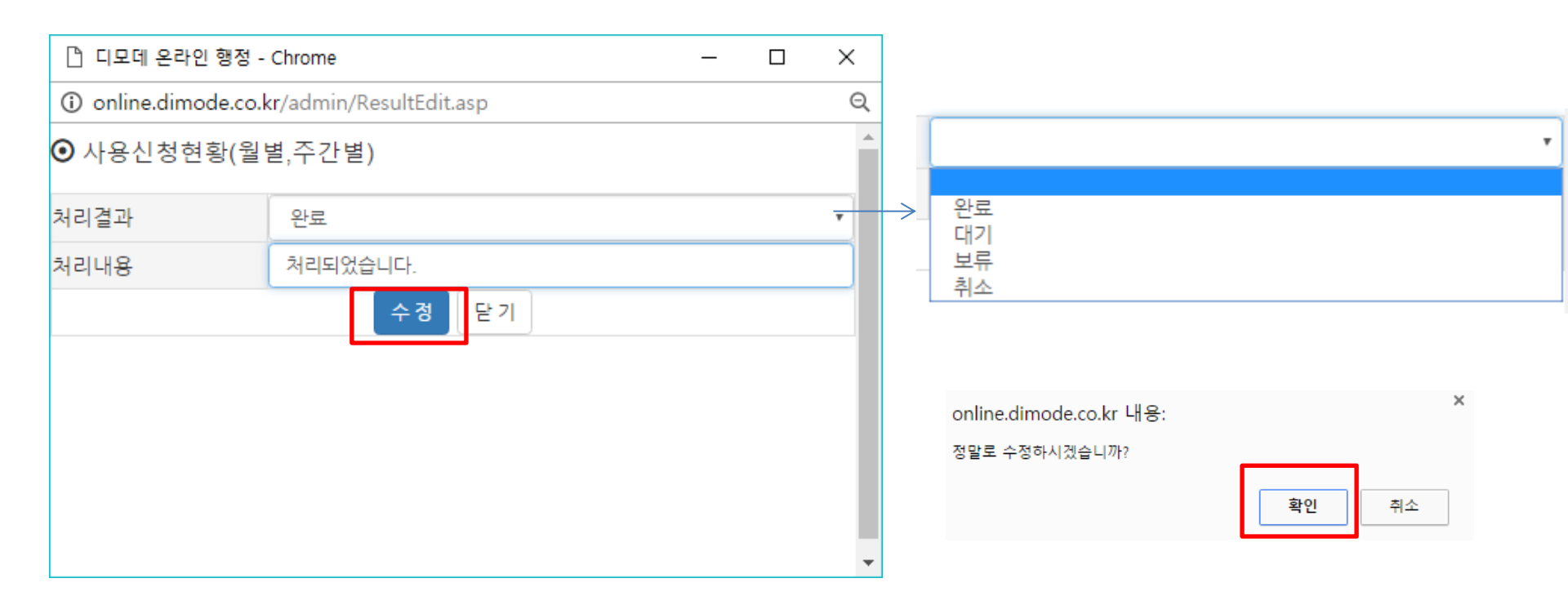

## 그럼 사용신청현황 창을 볼 수 있는데 저는 위와 같이 입력 후 [수정]을 누르도록 하겠습니다. 알림 창이 보이면 [확인]을 누르세요.

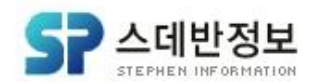

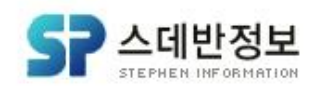

아까 봤을 때는 분명히 처리상태가 '대기'상태 였는데 그 중 2개의 항목이 '완료'로 바뀌어 있는 게 보이시나요? 관리자 메뉴가 아닌 사용자 메뉴에서도 어떻게 바뀌었는지 잠깐 확인해봅시다.

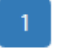

<u>디모데 온라인 행정 메뉴얼</u>

| 전 | 체건수 : | 4건                                       |                   |    |      |              | 선택일괄처리     | 선  | 택일괄 | 삭제     |
|---|-------|------------------------------------------|-------------------|----|------|--------------|------------|----|-----|--------|
| v | 번호    | 사용기간                                     | 사용요일(일자)          | 예약 | 구분   | 장소(차량)       | 접수일        | 처리 | 수 정 | 삭<br>제 |
|   | 4     | 2016-11-20~<br>2016-12-25<br>13:00~15:00 | 일토                | 반복 | 비전센터 | 다니엘홀(4<br>층) | 2016-11-23 | 대기 | 0   | 0      |
|   | 3     | 2016-11-20~<br>2016-12-25<br>13:00~15:00 | 일토                | 반복 | 비전센터 | 노아홀(5층)      | 2016-11-23 | 대기 | 0   | 0      |
|   | 2     | 2016-11-26~<br>2016-11-30<br>15:00~18:00 | 11.26 11.29 11.30 | 선택 | 본당   | 당회실          | 2016-11-24 | 완료 | 0   | 0      |
|   | 1     | 2016-11-24~<br>2016-11-30<br>10:00~14:00 | 일월화               | 반복 | 본당   | 당회실          | 2016-11-24 | 완료 | 0   | 0      |

16-1 관리자 사용방법 (장소(차량) 신청내역 사용 방법)

# 디모데 온라인 행정 메뉴얼

# 16-1 관리자 사용방법 (장소(차량) 신청내역 사용 방법)

### 본당 > 당회실

### 2016-11-24 (목)

시 6 7 8 9 10 11 12 13 14 15 16 17 18 19 20 21 22 분 00 30 00 30 00

### 본당 > 당회실

### 2016-11-25 (금)

 AI
 6
 7
 8
 9
 10
 11
 12
 13
 14
 15
 16
 17
 18
 19
 20
 21
 22

 분
 00
 30
 00
 30
 00
 30
 00
 30
 00
 30
 00
 30
 00
 30
 00
 30
 00
 30
 00
 30
 00
 30
 00
 30
 00
 30
 00
 30
 00
 30
 00
 30
 00
 30
 00
 30
 00
 30
 00
 30
 00
 30
 00
 30
 00
 30
 00
 30
 00
 30
 00
 30
 00
 30
 00
 30
 00
 30
 00
 30
 00
 30
 00
 30
 00
 30
 00
 30
 00
 30
 00
 30
 00
 30
 00
 30
 00
 30
 00
 30
 00
 30

### 본당 〉 당회실

### 2016-11-26 (토)

| ٨ | (  | 5  | 1  | 7  | 1  | В  | 1  | 9  | 1  | 0  | 1  | 1  | 1  | 2  | 1  | 3  | 1  | 4  | 1  | 5  | 1  | 6  | 1  | 7  | 1  | 8  | 1  | 9  | 2  | 0  | 2  | 1  | 2  | 2  |
|---|----|----|----|----|----|----|----|----|----|----|----|----|----|----|----|----|----|----|----|----|----|----|----|----|----|----|----|----|----|----|----|----|----|----|
| 분 | 00 | 30 | 00 | 30 | 00 | 30 | 00 | 30 | 00 | 30 | 00 | 30 | 00 | 30 | 00 | 30 | 00 | 30 | 00 | 30 | 00 | 30 | 00 | 30 | 00 | 30 | 00 | 30 | 00 | 30 | 00 | 30 | 00 | 30 |
|   |    |    |    |    |    |    |    |    |    |    |    |    |    |    |    |    |    |    |    |    |    |    |    |    |    |    |    |    |    |    |    |    |    |    |

### 본당 〉 당회실

2016-11-27 (일) A 6 7 8 9 10 11 12 13 14 15 16 17 18 19 20 21 22 분 00 30 00 30 00 30 00 30 00 30 00 30 00 30 00 30 00 30 00 30 00 30 00 30 00 30 00 30 00 30 00 30 00 30 00 30

### 본당 〉 당회실

### 2016-11-28 (월)

 AI
 6
 7
 8
 9
 10
 11
 12
 13
 14
 15
 16
 17
 18
 19
 20
 21
 22

 분
 00
 30
 00
 30
 00
 30
 00
 30
 00
 30
 00
 30
 00
 30
 00
 30
 00
 30
 00
 30
 00
 30
 00
 30
 00
 30
 00
 30
 00
 30
 00
 30
 00
 30
 00
 30
 00
 30
 00
 30
 00
 30
 00
 30
 00
 30
 00
 30
 00
 30
 00
 30
 00
 30
 00
 30
 00
 30
 00
 30
 00
 30
 00
 30
 00
 30
 00
 30
 00
 30
 00
 30
 00
 30
 00
 30
 00
 30
 00
 30
 00
 30

### 본당 〉 당회실

### 

### 본당 > 당회실

### 2016-11-30 (수)

| ٨ | (  | 6  | 1  | 7  | 1  | В  | 1  | 9  | 1  | 0  | 1  | 1  | 1  | 2  | 1  | 3  | 1  | 4  | 1  | 5  | 1  | 6  | 1  | 7  | 1  | 8  | 1  | 9  | 2  | 0  | 2  | 1  | 2  | 2  |
|---|----|----|----|----|----|----|----|----|----|----|----|----|----|----|----|----|----|----|----|----|----|----|----|----|----|----|----|----|----|----|----|----|----|----|
| 분 | 00 | 30 | 00 | 30 | 00 | 30 | 00 | 30 | 00 | 30 | 00 | 30 | 00 | 30 | 00 | 30 | 00 | 30 | 00 | 30 | 00 | 30 | 00 | 30 | 00 | 30 | 00 | 30 | 00 | 30 | 00 | 30 | 00 | 30 |
|   |    |    |    |    |    |    |    |    |    |    |    |    |    |    |    |    |    |    |    |    |    |    |    |    |    |    |    |    |    |    |    |    |    |    |

어디서 많이 보지 않으셨나요? 5. 빠른 검색에 본 화면입니다.

## 그때는 전부 승인대기(보라)상태였는데 지금은 대부분 예약완료(빨강)상태로 바뀌어있죠?

관리자에서 이렇게 처리결과를 완료로 바꾸어 주어야 예약이 완료 된답니다!

그 정도로 관리자 메뉴는 중요합니다.

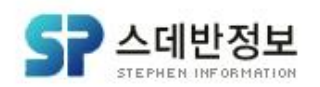

# 디모데 온라인 행정 메뉴얼

# 16-1 관리자 사용방법 (장소(차량) 신청내역 사용 방법)

| 전 | 체건수 : | 10건                                      |                   |    |      |              | 선택일괄처리     | 션  | 택일괼    | 삭제     |
|---|-------|------------------------------------------|-------------------|----|------|--------------|------------|----|--------|--------|
| v | 번호    | 사용기간                                     | 사용요일(일자)          | 예약 | 구분   | 장소(차량)       | 접수일        | 처리 | 수<br>정 | 삭<br>제 |
|   | 10    | 2016-11-20~<br>2016-12-25<br>13:00~15:00 | 일토                | 반복 | 비전센터 | 다니엘홀(4<br>층) | 2016-11-23 | 대기 | 0      | 0      |
|   | 9     | 2016-11-20~<br>2016-12-25<br>13:00~15:00 | 일토                | 반복 | 비전센터 | 노아홀(5층)      | 2016-11-23 | 대기 | •      | 0      |
|   | 8     | 2016-11-24~<br>2016-11-24<br>20:00~20:30 | 목                 | 기간 | 본당   | 당회실          | 2016-11-24 | 대기 | 0      | 0      |
|   | 7     | 2016-11-23~<br>2016-11-23<br>16:00~18:00 | <b>수</b>          | 기간 | 본당   | asdfasdf     | 2016-11-23 | 대기 | 0      | 0      |
|   | 6     | 2016-11-09~<br>2016-11-09<br>16:00~19:00 | <b>수</b>          | 기간 | 본당   | 당회실          | 2016-11-09 | 대기 | •      | 0      |
|   | 5     | 2016-11-09~<br>2016-11-09<br>12:00~15:30 | <del></del>       | 기간 | 본당   | 당회실          | 2016-11-09 | 대기 | 0      | 0      |
|   | 4     | 2016-11-26~<br>2016-11-30<br>15:00~18:00 | 11.26 11.29 11.30 | 선택 | 본당   | 당회실          | 2016-11-24 | 완료 | 0      | 0      |
|   | 3     | 2016-11-24~<br>2016-11-30<br>10:00~14:00 | 일월화               | 반복 | 본당   | 당회실          | 2016-11-24 | 완료 | 0      | 0      |
|   | 2     | 2016-11-23~<br>2016-11-23<br>10:00~15:00 | <b>수</b>          | 기간 | 본당   | asdfasdf     | 2016-11-23 | 완료 | 0      | 0      |
|   | 1     | 2016-11-14~<br>2016-11-14<br>10:00~16:00 | 6ja               | 기간 | 본당   | 새가족실         | 2016-11-14 | 완료 | 0      | 0      |

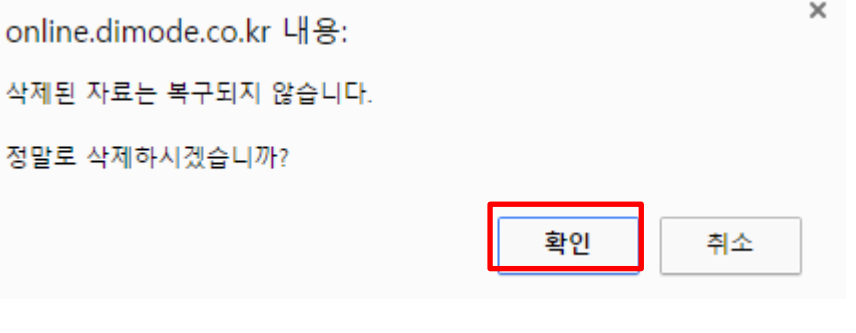

1

다시 돌아와서 [선택일괄삭제]에 대해 알아보겠습니다. 번호 1,2로 되어있는 항목을 선택해 [선택일괄삭제]를 눌러보겠습니다. 그럼 삭제확인 창이 나오는데 [확인]을 누릅시다. ※갑자기 목록이 많아져서 당황 하셨을 텐데 검색 날짜를 늘려서 그렇답니다.

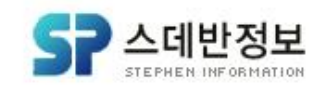

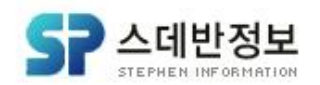

[선택일괄삭제]입니다. 다음 기능으로 [장소/차량 주간현황보기]을 살펴보겠습니다

어떻습니까? 아깐 10개였던 항목이 8개로 줄어들었죠? 이럴 때 쓰는 기능이

| 전 | 체건수 : | 8건                                       |                   | 전체건수:8건 |      |              |            |    |     |        |  |  |
|---|-------|------------------------------------------|-------------------|---------|------|--------------|------------|----|-----|--------|--|--|
| v | 번호    | 사용기간                                     | 사용요일(일자)          | 예약      | 구분   | 장소(차량)       | 접수일        | 처리 | 수 정 | 삭<br>제 |  |  |
|   | 8     | 2016-11-20~<br>2016-12-25<br>13:00~15:00 | 일토                | 반복      | 비전센터 | 다니엘홀(4<br>층) | 2016-11-23 | 대기 | 0   | 0      |  |  |
|   | 7     | 2016-11-20~<br>2016-12-25<br>13:00~15:00 | 일토                | 반복      | 비전센터 | 노아홀(5층)      | 2016-11-23 | 대기 | 0   | 0      |  |  |
|   | 6     | 2016-11-24~<br>2016-11-24<br>20:00~20:30 | 목                 | 기간      | 본당   | 당회실          | 2016-11-24 | 대기 | 0   | 0      |  |  |
|   | 5     | 2016-11-23~<br>2016-11-23<br>16:00~18:00 | <del></del>       | 기간      | 본당   | asdfasdf     | 2016-11-23 | 대기 | 0   | 0      |  |  |
|   | 4     | 2016-11-09~<br>2016-11-09<br>16:00~19:00 | <b>수</b>          | 기간      | 본당   | 당회실          | 2016-11-09 | 대기 | 0   | 0      |  |  |
|   | 3     | 2016-11-09~<br>2016-11-09<br>12:00~15:30 | ÷                 | 기간      | 본당   | 당회실          | 2016-11-09 | 대기 | 0   | 0      |  |  |
|   | 2     | 2016-11-26~<br>2016-11-30<br>15:00~18:00 | 11.26 11.29 11.30 | 선택      | 본당   | 당회실          | 2016-11-24 | 완료 | 0   | 0      |  |  |
|   | 1     | 2016-11-24~<br>2016-11-30<br>10:00~14:00 | 일월화               | 반복      | 본당   | 당회실          | 2016-11-24 | 완료 | 0   | 0      |  |  |

# 디모데 온라인 행정 메뉴얼

# 16-1 관리자 사용방법 (장소(차량) 신청내역 사용 방법)

1

🗼 관리자 메뉴

▶장소/차량내역

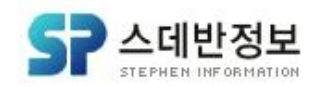

## [관리자 메뉴] – [장소/차량 주간현황보기]를 눌러주세요 사용일자 검색 조건이 시작 기준으로 1주단위로만 가능한데 결과화면은 이렇게 시간표 형식으로 일주일간의 모든 장소 예약현황을 볼 수 있는 기능입니다. 다음으로는 [장소/차량 정의(1단계)]기능을 살펴보겠습니다.

| ▶장소/차량 주간현황보기               |               |                              | 7             |               |               | u             |               |                              |
|-----------------------------|---------------|------------------------------|---------------|---------------|---------------|---------------|---------------|------------------------------|
| ▶장소/차량 정의(1단계)              |               |                              | 6             | ~             | 연관 전 3        | 41            |               |                              |
| ▶장소/차량 정의(2단계)              |               |                              |               |               |               |               |               |                              |
| ▶기부금 영수증 기간설정               | 호실            | 11월20일<br>(일)                | 11월21일<br>(윌) | 11월22일<br>(화) | 11월23일<br>(수) | 11월24일<br>(목) | 11월25일<br>(금) | 11월26일<br>(토)                |
| ▶기부금 영수증 발급내역               | 여호수아홀(6<br>충) |                              |               |               |               |               |               |                              |
| ▶기부금 확인요청 내역<br>▶교인/세례 발급내역 | 노아홀(5층)       | 비니아르<br>(박노영)<br>13:00-15:00 |               |               |               |               |               | 미니아르<br>(박노영)<br>13:00-15:00 |
| ▶ 관리자 등록/삭제                 | 다니엘홀(4<br>충)  | 비니아르<br>(박노영)<br>13:00-15:00 |               |               |               |               |               | 비니아트<br>(박노영)<br>13:00-15:00 |

2016-11-26

<견 주

다음주>

⊙ 장소/차량 주간현황보기

2016-11-20

# 디모데 온라인 행정 메뉴얼

# 16-2 관리자 사용방법 (장소(차량) 주간현황 사용 방법)

사용일자

### ㈜ 시 데 반 정 보

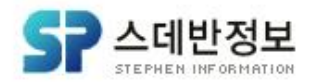

[관리자 메뉴] - [장소/차량 정의(1단계]를 눌러주세요. 저는 '홍길동 수련관'이라고 입력하고 [추가] 버튼을 눌렀더니 오른쪽처럼 '홍길동 수련관'이 추가된 게 보이시나요? 물론 추가하고 나서 꼭 [설정저장]을 누르셔야 저장이 됩니다!! 이렇게 장소/차량 항목을 1단계를 설정을 할 수 있습니다. 다음으로 [장소/차량 정의(2단계)]를 살펴 보겠습니다.

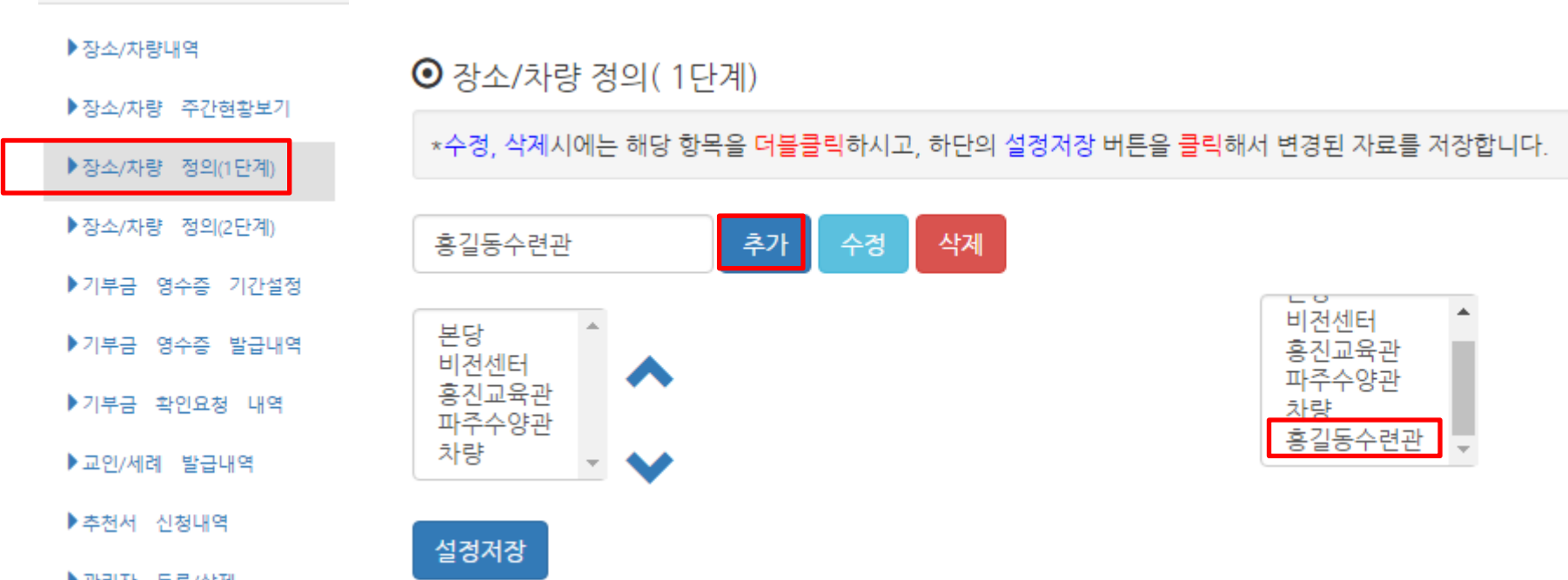

▶관리자 등록/삭제

16-3 관리자 사용방법 (장소(차량) 1단계 설정 사용 방법)

# 디모데 온라인 행정 메뉴얼

🗼 관리자 메뉴

# 디모데 온라인 행정 메뉴얼

# 16-4 관리자 사용방법 (장소(차량) 2단계 설정 사용 방법)

| 遺 관리자 메뉴       |                                       |        |                   |        |                                    |        |        |        |        |  |
|----------------|---------------------------------------|--------|-------------------|--------|------------------------------------|--------|--------|--------|--------|--|
| ▶장소/차량내역       | <b>○</b> 지                            | 소/카랴:  | 저이(2다게)           |        | 본당<br>비전센터<br>홍진교육관                |        |        |        |        |  |
| ▶장소/차량 주간현황보기  | · · · · · · · · · · · · · · · · · · · |        |                   |        |                                    |        |        |        |        |  |
| ▶장소/차량 정의(1단계) | 장소                                    | (차량)추가 | •                 | ]      | 홍길동수련관                             |        |        |        |        |  |
| ▶장소/차량 정의(2단계) | 번<br>호                                | 구분     | 호실명               | 인<br>원 | 시설경보                               | 정렬     | 사<br>용 | 수<br>정 | 삭<br>제 |  |
| ▶ 기부금 영수증 기간설정 | 1                                     | 비전센터   | 여호수아홀(6층)         | 80     |                                    | 101010 | *      | 0      | 0      |  |
|                | 2                                     | 비전센터   | 노 <b>아</b> 홀(5층)  | 60     |                                    | 102010 | *      | 0      | 0      |  |
| ▶기부금 영수증 발급내역  | 3                                     | 비전센터   | 다니엘홀(4층)          | 70     |                                    | 103010 | *      | 0      | 0      |  |
| ▶기부금 확인요청 내역   | 4                                     | 비전센터   | 다니엘홀 소그룹실<br>(4층) | 15     | 유년부 교사실입니다. 유년부 진선영전도사님과 문<br>의하여야 | 103020 | *      | 0      | 0      |  |
| ▶교인/세례 발급내역    | 5                                     | 비전센터   | 요셉홀(3층)           | 80     |                                    | 104010 | *      | 0      | 0      |  |
| ▶ 추천서 신청내역     | 6                                     | 비전센터   | 요셉홀 소그룹실(3<br>층)  | 10     | 영유아부, 아기학교 교사실입니다. 류화숙목사님과<br>문의하  | 104020 | *      | 0      | 0      |  |

▶관리자 등록/삭제

[관리자 메뉴] - [장소/차량 정의(2단계]를 눌러주세요. 그럼 처음에는 이렇게 나오실 겁니다. [장소(차량)추가]버튼 오른쪽에 있는 선택 메뉴가 공백일 경우 전체 기준으로 목록 이 나오게 됩니다. 여기를 아까 만든 '홍길동 수련관'으로 바꿔봅니다

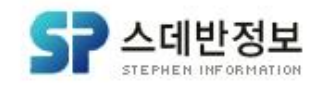

# 디모데 온라인 행정 메뉴얼

# 16-4 관리자 사용방법 (장소(차량) 2단계 설정 사용 방법)

● 장소/차량 정의(2단계)

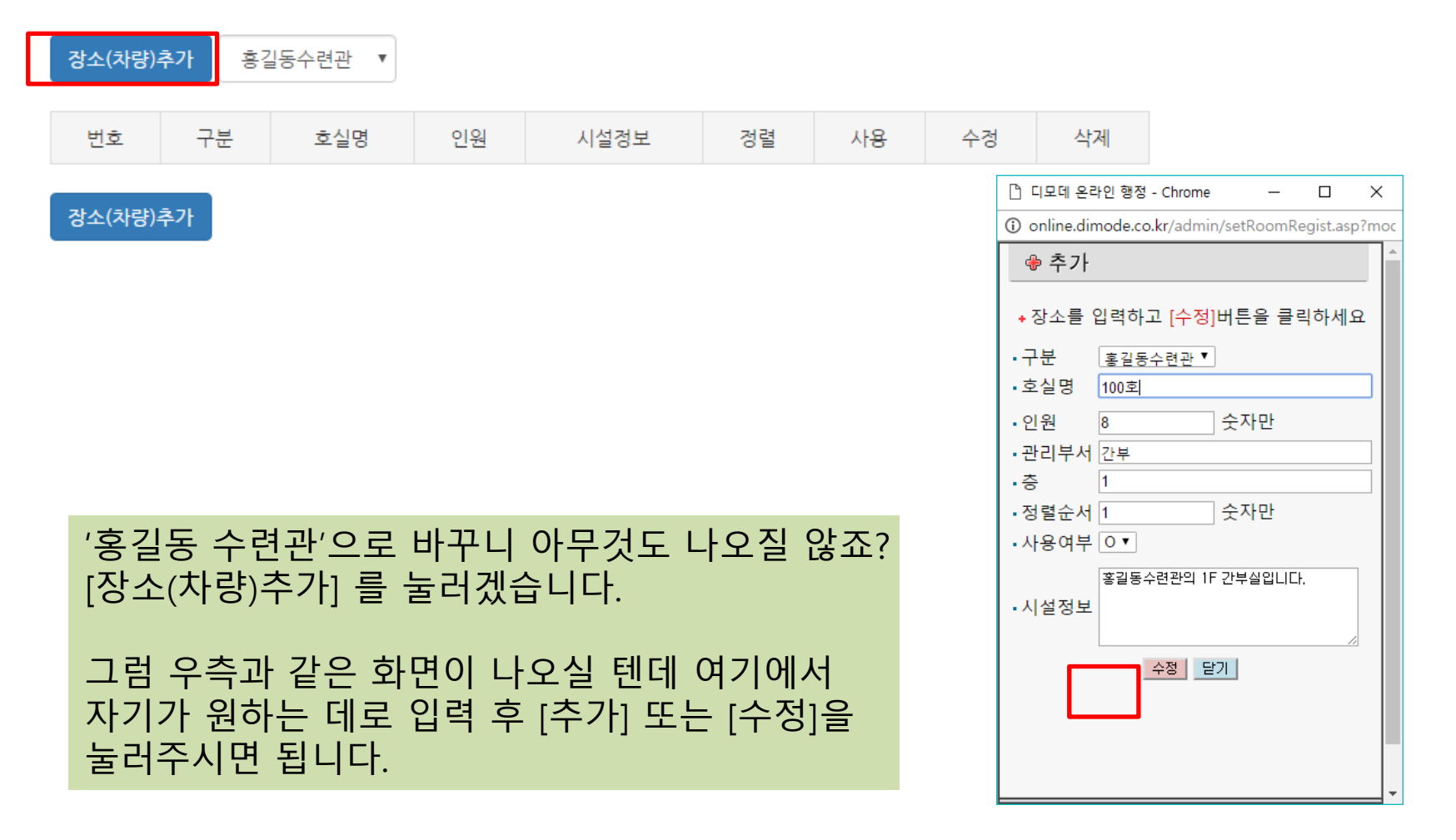

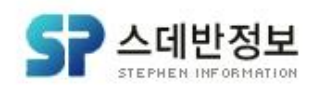

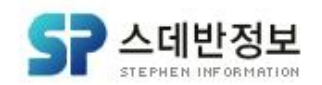

## 방금 만든 2단계 장소가 적용 된 게 보이시나요? 잠깐 사용자 화면에 들어가서 이렇게 만든 '홍길동 수련관'이 정상적으로 잘 나오는 지 확인해 보겠습니다.

## 장소(차량)추가

장소(차량)추가

| 번호 | 구분     | 호실명  | 인원 | 시설정보               | 정렬 | 사용 | 수정 | 삭제 |
|----|--------|------|----|--------------------|----|----|----|----|
| 1  | 흥길동수련관 | 100호 | 8  | 흥길동수련관의 1F 간부실입니다. | 1  | *  | 0  | 0  |

⊙ 장소/차량 정의(2단계)

흥길동수련관

# 디모데 온라인 행정 메뉴얼 16-4 관리자 사용방법 (장소(차량) 2단계 설정 사용 방법)

.

### ㈜스데반정보

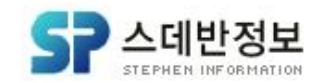

## 어때요? 홍길동 수련관 100호 라고 만든 장소가 잘 나오시는 게 보이시나요? 이렇게 내가 만든 장소에 예약도 가능해졌습니다. 다음으로는 [기부금 영수증 기간설정]에 대해 살펴 보겠습니다.

100호

흥길동수련관 전체보기

홍길동수련관

▶ 차량

파주수양관

▶ 비전센터

흥진교육관

본당

장소 차량 선택

① 전체보기

16-4 관리자 사용방법 (장소(차량) 2단계 설정 사용 방법)

디모데 온라인 행정 메뉴얼

| 홍   | 길동  | 통수  | • 련 | 관  | > ′ | 100 | )호 |    |    |    |    |    |    |    |    |    |    |    |    |    |    |    |    |    |    |    |    |    |    |    |    |    |    |    |
|-----|-----|-----|-----|----|-----|-----|----|----|----|----|----|----|----|----|----|----|----|----|----|----|----|----|----|----|----|----|----|----|----|----|----|----|----|----|
| 201 | 6-1 | 1-2 | 5 ( | 금) |     |     |    |    |    |    |    |    |    |    |    |    |    |    |    |    |    |    |    |    |    |    |    |    |    |    |    |    |    |    |
| 시   | 6   | 5   | 1   | 7  | 8   | 3   | 9  | 9  | 1  | 0  | 1  | 1  | 1  | 2  | 1  | 3  | 1  | 4  | 1  | 5  | 1  | 6  | 1  | 7  | 1  | 8  | 1  | 9  | 2  | 0  | 2  | 1  | 2  | 2  |
| 분   | 00  | 30  | 00  | 30 | 00  | 30  | 00 | 30 | 00 | 30 | 00 | 30 | 00 | 30 | 00 | 30 | 00 | 30 | 00 | 30 | 00 | 30 | 00 | 30 | 00 | 30 | 00 | 30 | 00 | 30 | 00 | 30 | 00 | 30 |
| G   |     |     |     |    |     |     |    |    |    |    |    |    |    |    |    |    |    |    |    |    |    |    |    |    |    |    |    |    |    |    |    |    |    |    |
|     |     |     |     |    |     |     |    |    |    |    |    |    |    |    |    |    |    |    |    |    |    |    |    |    |    |    |    |    |    |    |    |    |    |    |

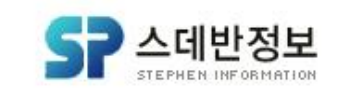

## [관리자 메뉴] – [기부금 영수증 기간설정]을 눌러주세요. 여기서 전에 살펴본 [온라인증명서 발급]기능을 활성화/비활성화 시킬 수 있습니다. 사용여부가 \*일 경우가 활성화 공백일 경우 비활성화라는 뜻이랍니다. 2번에 있는 항목을 [수정]에 체크하고 사용여부 [사용안함]으로 바꾸고 [수정]을 누르세요.

▶관리자 등록/삭제

추천서 신청내역

🗼 관리자 메뉴

▶장소/차량내역 ▶장소/차량 주간현황보기 연도 2016 ▼ 년 ◉ 사용 ○ 사용안함 사용여부 ▶장소/차량 정의(1단계) 시작일자 2016-01-01 종료일자 2016-12-31 장소/차량 정의(2단계) 수정 기부금 영수증 기간설정 ▶기부금 영수증 발급내역 시작일 종료일 수정 삭제 연도 사용여부 No. ▶기부금 확인요청 내역 0 Θ 2016 2015-01-01 2015-12-31 1 ▶ 교인/세례 발급내역 Ο 0 2 2016 2016-01-01 2016-12-31 \*

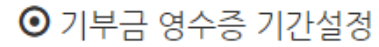

# 디모데 온라인 행정 메뉴얼

# 16-5 관리자 사용방법 (기부금 영수증 기간설정 사용 방법)

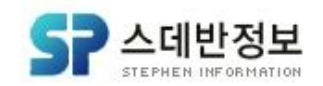

삭제

Θ

Ο

그럼 아까와 달리 사용여부에 \*(활성화)가 사라진 게 보이시나요? 이제 [온라인증명서 발급]으로 들어가보면 아래처럼 "연말정산기간이 아닙니다. 관리자에게 문의해 주세요."라고 나오시게 됩니다. 이렇게 해서 기부금 영수증 출력하는걸 막을 수 있습니다. 다음으로 [기부금 영수증 발급내역]을 살펴 보겠습니다.

| online.dimode.co.kr 내용:     |    |
|-----------------------------|----|
| 연말정산기간이 아닙니다. 관리자에게 문의해 주세요 |    |
|                             | 확인 |

| 연도   | 시작일        | 종료일        | 사용여부 | 수정 |
|------|------------|------------|------|----|
| 2016 | 2015-01-01 | 2015-12-31 |      | 0  |
| 2016 | 2016-01-01 | 2016-12-31 |      | 0  |

<u>디모데 온라인 행정</u>메뉴얼

No.

1

2

### (주) 시 데 반 정 보

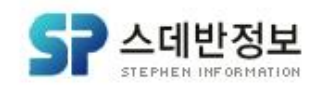

### [관리자 메뉴] - [기부금 영수증 발급내역]을 눌러주세요. 위 화면 대로 입력하지 않고 검색할 수도 있고 입력하고 검색 할 수도 있습니다. '스데반'으로 검색 해보겠습니다.

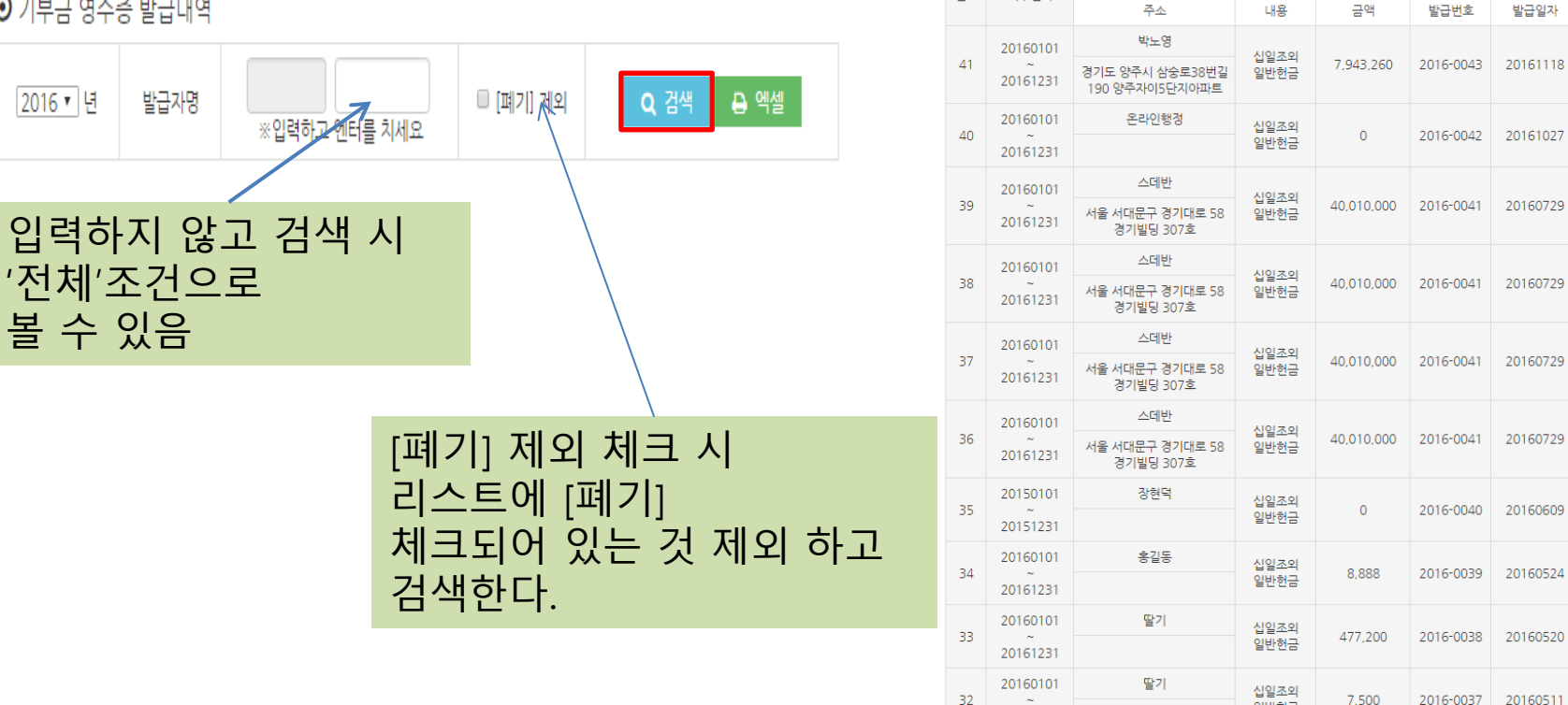

⊙ 기부금 영수증 발급내역

디모데 온라인 행정 메뉴얼

# 16-6 관리자 사용방법 (기부금 영수증 발급내역 사용 방법)

전체건수:41건

기부일자

20161231

번호

기부자명

기부내역

일반헌금

발급내역

폐기

1

1

## 16-6 관리자 사용방법 (기부금 영수증 발급내역 사용 방법)

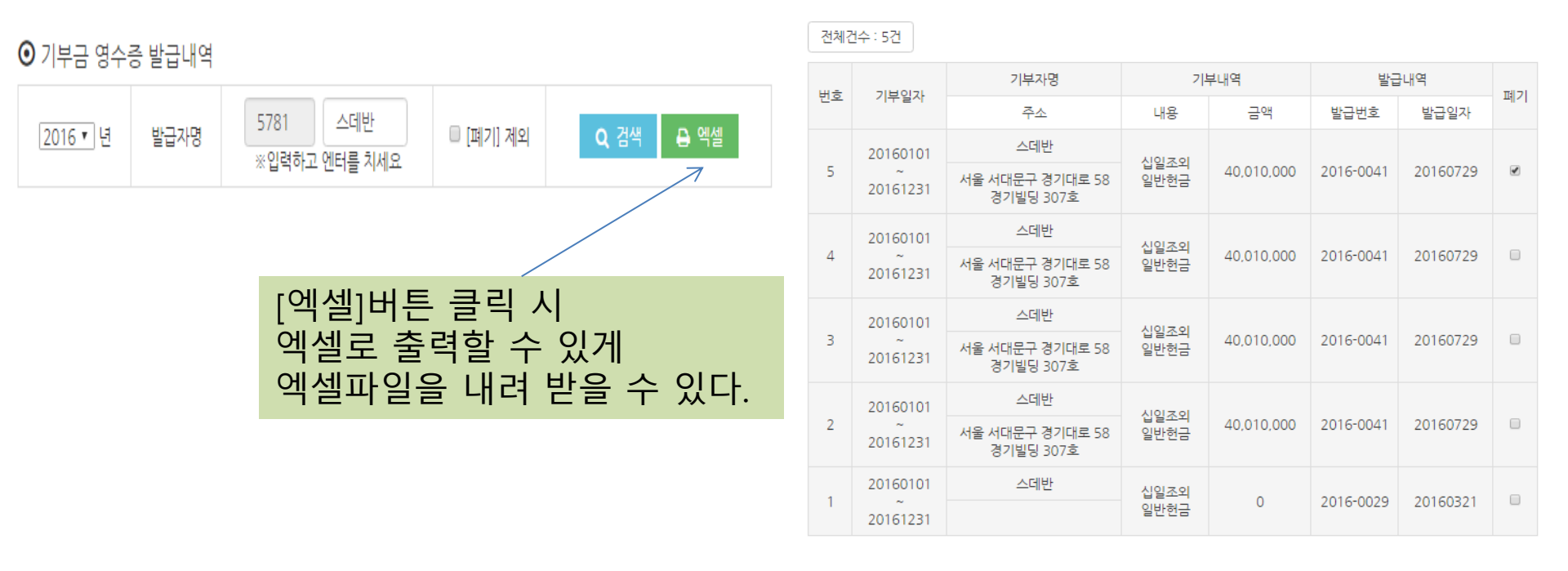

## 보시다시피 '스데반'이라고 입력하면 기부자명이 '스데반'이라고 되어 있는 것만 검 색이 됩니다. 다음으로 [기부금 확인요청 내역]을 살펴 보겠습니다.

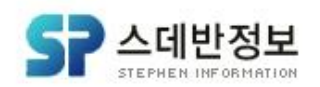

㈜스데반정보

### ㈜스데반정보

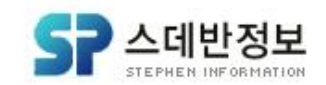

## [관리자 메뉴] - [기부금 확인요청 내역]을 눌러주세요. 그럼 위와 같이 '기부금 영수증 발급내역'이 나옵니다. 12번 항목을 눌러주세요.

### ▶관리자 등록/삭제

▶ 추천서 신청내역

|  |  | - |  |  | _ |  |
|--|--|---|--|--|---|--|

| ▶교인/세례 | 발급내역 |
|--------|------|

▶기부금 확인요청 내역

| ▶장소/차 | 량 정의 | 입(2단계) |
|-------|------|--------|
| ▶기부금  | 영수증  | 기간설정   |

▶기부금 영수증 발급내역

▶장소/차량 주간현황보기

장소/차량 정의(1단계)

디모데 온라인 행정 메뉴얼

🗼 관리자 메뉴

▶장소/차량내역

### ● 기비그 여시즈 바그내여

16-7 관리자 사용방법 (기부금 확인요청 내역 사용 방법)

| • /IT | . 0 0 L 0 5 R . | -11 -7         |      |            |
|-------|-----------------|----------------|------|------------|
| No.   | 요청자             | 요청금액           | 신청상태 | 신청날짜       |
| 12    | 박노영             | 90000 원        | 대기   | 2016-11-25 |
| 11    | 박노영             | 75000 원        | 완료   | 2016-11-23 |
| 10    | 박노영             | 454545 원       | 완료   | 2016-11-17 |
| 9     | 디모데교회           | 121212 원       | 대기   | 2016-08-24 |
| 8     | 디모데교회           | 12121 원        | 대기   | 2016-07-20 |
| 7     | 디모데교회           | 12133 원        | 대기   | 2016-07-08 |
| 6     | 디모데교회           | 12313 원        | 대기   | 2016-03-31 |
| 5     | 디모데교회           | 123456789000 원 | 대기   | 2016-03-24 |
| 4     | 디모데교회           | 123456789000 원 | 대기   | 2016-03-24 |
| З     | 디모데교회           | 123456789000 원 | 대기   | 2016-03-24 |
| 2     | 디모데교회           | 123456789000 원 | 대기   | 2016-03-24 |
| 1     | 테스트             | 111 원          | 대기   | 2015-01-01 |

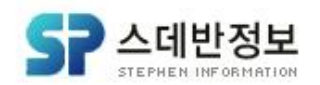

## 여기서 중요한 게 '상태변경'입니다. 상태변경의 값을 '대기', '완료' 둘 중에 하나를 선택할 수 있는데 여기서 완료로 바꿔서 [수정]버튼을 눌러 보겠습니다.

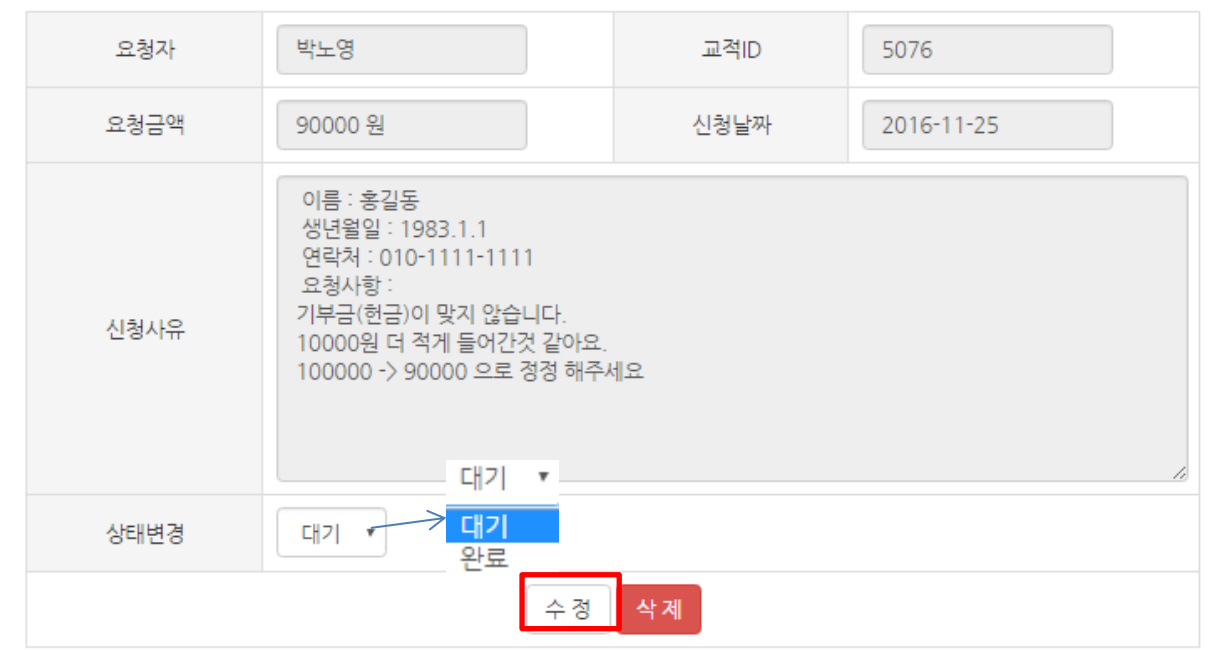

### ⊙ 기부금 영수증 발급내역

# 디모데 온라인 행정 메뉴얼 16-7 관리자 사용방법 (기부금 확인요청 내역 사용 방법)

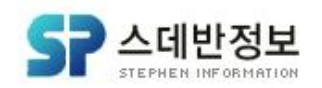

## 아까와 달리 '신청상태 – 완료'로 바뀌어 있는 게 보이십니다. 이렇게 사용자가 기부금 확인 요청 할 때 승인 해주는 기능이 [기부금 확인요청 내 역]입니다. 다음은 [교인/세례 발급내역]을 살펴 보겠습니다.

| No. | 요청자   | 요청금액           | 신청상태 | 신청날짜       |
|-----|-------|----------------|------|------------|
| 12  | 박노영   | 90000 원        | 완료   | 2016-11-25 |
| 11  | 박노영   | 75000 원        | 완료   | 2016-11-23 |
| 10  | 박노영   | 454545 원       | 완료   | 2016-11-17 |
| 9   | 디모데교회 | 121212 원       | 대기   | 2016-08-24 |
| 8   | 디모데교회 | 12121 원        | 대기   | 2016-07-20 |
| 7   | 디모데교회 | 12133 원        | 대기   | 2016-07-08 |
| 6   | 디모데교회 | 12313 원        | 대기   | 2016-03-31 |
| 5   | 디모데교회 | 123456789000 원 | 대기   | 2016-03-24 |
| 4   | 디모데교회 | 123456789000 원 | 대기   | 2016-03-24 |
| 3   | 디모데교회 | 123456789000 원 | 대기   | 2016-03-24 |
| 2   | 디모데교회 | 123456789000 원 | 대기   | 2016-03-24 |
| 1   | 테스트   | 111 원          | 대기   | 2015-01-01 |

### ⊙ 기부금 영수증 발급내역

# 디모데 온라인 행정 메뉴얼 16-7 관리자 사용방법 (기부금 확인요청 내역 사용 방법)

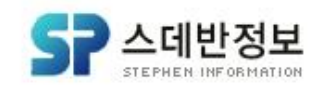

## [관리자 메뉴] - [교인/세례 발급내역]을 눌러주세요. 그럼 위와 같은 화면이 나오실 텐데 여기서 발급 구분을 교인으로 놓고 [검색]버튼 을 누르시면 위와 같은 리스트가 나오는데 사용자 화면을 잠깐 살펴 보겠습니다.

| ▶기부금 영수증 기가석정  |       |             |     |            |                   |                          |               |
|----------------|-------|-------------|-----|------------|-------------------|--------------------------|---------------|
| PITE OTO FIERO | 전체건수: | 4건          |     |            |                   |                          |               |
| ▶기부금 영수증 발급내역  | 번호    | 발급번호        | 이름  | 생년월일       | 핸드폰               | 발급날짜                     | 접속IP          |
| ▶기부금 확인요청 내역   | 4     | 2016-교-0006 | 박노영 | 1977-12-06 | 010-9281-<br>4809 | 2016-11-28<br>오후 7:38:57 | 211.49.87.197 |
| ▶교인/세례 발급내역    | З     | 2016-교-0005 | 박노영 | 1977-12-06 | 010-9281-<br>4809 | 2016-11-28<br>오후 7:37:17 | 211.49.87.197 |
| ▶추천서 신청내역      | 2     | 2016-교-0004 | 박노영 | 1977-12-06 | 010-9281-<br>4809 | 2016-11-25<br>오후 3:34:46 | 211.49.87.197 |
| ▶관리자 등록/삭제     | 1     | 2016-교-0003 | 박노영 | 1977-12-06 | 010-9281-<br>4809 | 2016-11-25<br>오후 3:13:53 | 211.49.87.197 |

**Tu** ~

교인 🔻

교인 세려 2016-11-28

검

🔟 <전 주

검색취소

다음주>

엑셀변환

이름

▶장소/차량 정의(2단계)

▶장소/차량 정의(1단계)

▶장소/차량 주간현황보기

▶장소/차량내역

### • 교인/세례 발급내역 검색

2016-11-21

교인 🔻

### 🗼 관리자 메뉴

사용일자

발급구분

디모데 온라인 행정 메뉴얼

# 16-8 관리자 사용방법 (교인/세례 발급내역 사용 방법)

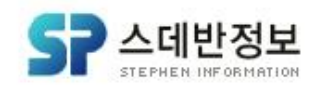

## [온라인 증명서 발급] - [교인증명서 발급]을 누르시면 이와 같은 창이 나옵니다. 여기서 [인쇄]버튼을 눌러주세요. 그리고 나서 다시 [교인/세례 발급 내역]으로 돌아 오겠습니다.

| 교인증명서 발급 - Chrome                                                                                                    | -    | × |
|----------------------------------------------------------------------------------------------------|------|---|
| online.dimode.co.kr/donate/persPrint.asp                                                                                              |      | e |
| 인쇄 닫기                                                                                                    |      |   |
| 발급번호 : 2016-교-0007                                                                                                    |      |   |
| 교인증명서                                                                                                    |      |   |
| 미 름 : 박노영                                                                                                    |      |   |
| 생 일 : 1977-12-06                                                                                                    |      |   |
| 주 소 : 경기도 양주시 삼중로38번길 190 양주자이5단지                                                                                                    | 비아파트 |   |
| 위 사람은 본 교회 교인 임을 증명합니다.                                                                                                    |      |   |
| 풍폭일 : 2015-10-01                                                                                                    |      |   |
| 이 특 : 박노영<br>생 및 : 1977-12-06<br>주 소 : 경기도 양주시 삼중로38번질 190 양주자이5단지아파트<br>위 사람은 본 교회 교인 임을 증명합니다.<br>등록및 : 2015-10-01<br>2016년 11월 28일 |      |   |
| 대한에수교장로회 디모데교회                                                                                                    |      |   |

Q

ľ

i

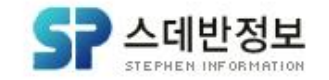

## 아까는 4건이 검색 됐는데 5건이 나오죠? 이처럼 교인이나 세례증명서를 발급 할 때의 내역을 볼 수 있습니다. (발급 구분을 세례로 놓고 앞서 보신 설명처럼 하시게 되면 세례 발급내역을 보실 수 있어요.) 다음은 [추천서 신청내역]을 살펴 보겠습니다.

| 번호 | 발급번호        | 이름  | 생년월일       | 핸드폰               | 발급날짜                     | 접속IP          |
|----|-------------|-----|------------|-------------------|--------------------------|---------------|
| 5  | 2016-교-0007 | 박노영 | 1977-12-06 | 010-9281-<br>4809 | 2016-11-28<br>오후 7:45:00 | 211.49.87.197 |
| 4  | 2016-교-0006 | 박노영 | 1977-12-06 | 010-9281-<br>4809 | 2016-11-28<br>오후 7:38:57 | 211.49.87.197 |
| З  | 2016-교-0005 | 박노영 | 1977-12-06 | 010-9281-<br>4809 | 2016-11-28<br>오후 7:37:17 | 211.49.87.197 |
| 2  | 2016-교-0004 | 박노영 | 1977-12-06 | 010-9281-<br>4809 | 2016-11-25<br>오후 3:34:46 | 211.49.87.197 |
| 1  | 2016-교-0003 | 박노영 | 1977-12-06 | 010-9281-<br>4809 | 2016-11-25<br>오후 3:13:53 | 211.49.87.197 |

전체건수 : 5건

# 디모데 온라인 행정 메뉴얼 16-8 관리자 사용방법 (교인/세례 발급내역 사용 방법)

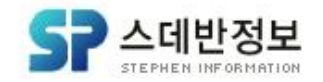

## [관리자 메뉴] – [추천서 신청내역]을 눌러주세요. 홍길동 집사 신청상태가 신청이라고 되어 있는 게 보이시죠? 완료로 바꿔볼 겁니다. 홍길동을 누르시면 아래처럼 상태변경이 신청이라고 되어있습니다. 완료로 바꾸고 [수정]버튼을 눌러 보겠습니다.

|                | <ul> <li>⑦ 추천서 신</li> </ul> | 신청하기       |                                                                 |                                            |            |               |           |  |
|----------------|-----------------------------|------------|-----------------------------------------------------------------|--------------------------------------------|------------|---------------|-----------|--|
| ▶장소/차량내역       | No.                         | 이름         | 직분                                                              | 신청                                         | 상태         | 신청날짜          |           |  |
| ▶장소/차량 주간현황보기  | 2                           | 홍길동        | 집사                                                              | 신                                          | 신청         |               | ≱ 4:15:40 |  |
| ▶장소/차량 정의(1단계) | 1                           | 박노영        | 집사                                                              | 완.                                         | 료          | 2016-11-17 오전 | 10:00:12  |  |
| ▶장소/차량 정의(2단계) |                             | ⑦ 추천서 신청하기 |                                                                 |                                            |            |               |           |  |
| ▶기부금 영수증 기간설정  |                             | 이름         | 홍길동                                                             | 생년월일                                       | 1980-11-11 |               |           |  |
| ▶기부금 영수증 발근내역  |                             | 연락처        | 010-1111-1111                                                   | 직분                                         | 집사         |               |           |  |
| ▶기부금 확인요청 내역   |                             |            | 상기인을 귀하의 응시자로 추천합니<br>그동안 보아온 착한 품성과 말은 일<br>회사생활에도 변함없을 것을 알기이 | 니다.<br> 에 열심을 다하는 성품이<br>   귀 회사에 추천하여 드립니 | 다.         |               |           |  |
| ▶교인/세례 발급내역    |                             | 신청사유       |                                                                 |                                            |            |               |           |  |
| ▶추천서 신청내역      |                             |            |                                                                 |                                            |            | le le         |           |  |
| ▶관리자 등록/삭제     | 신청                          | 상태변경       | 신청 🔻                                                            |                                            |            |               |           |  |
|                | 완료                          |            | 수 정                                                             | 삭제                                         |            |               |           |  |

🗼 관리자 메뉴

# 16-9 관리자 사용방법 (추천서 신청내역 사용 방법)

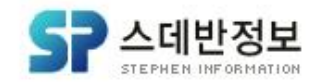

## 알림 창이 뜨시면 [확인]버튼을 눌러주시면 아래 리스트 보시면 신청상태가 '완료'로 바뀌어 있는 게 보이시죠? 이렇게 추천서 신청상태가 완료로 되어야 교회에서도 발급절차를 밟는다고 보시면 됩니다. 마지막으로 [관리자 등록/삭제]를 살펴 보겠습니다.

No. 홍길동 집사 완료 2016-11-25 오후 4:15:40 2 박노영 집사 완료 2016-11-17 오전 10:00:12

### 이름 직분 신청상태 신청날짜

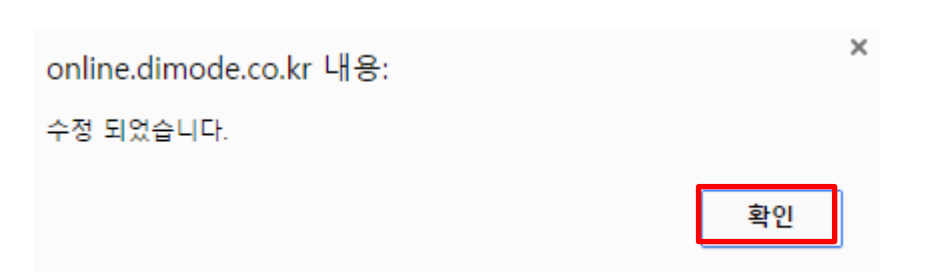

# 디모데 온라인 행정 메뉴얼 16-9 관리자 사용방법 (추천서 신청내역 사용 방법)

④ 추천서 신청하기

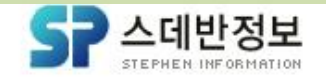

## [관리자 메뉴] – [관리자 등록/삭제]를 눌러주세요. 여기서 주의할 점은! V6 웹 교적과 연동이 되니 아이디, 암호 변경 시 잘 체크해야 합니다. 9번 항목이 현재 전부 없음이라고 되어있는데 사용할 수 있게 바꿔 보겠습니다. 9번 항목[한미화]를 눌러보세요.

| ▶장소/차량 정의(1단계) | 등록 수정 삭제 |         |      |         |           |            |      |           |             |
|----------------|----------|---------|------|---------|-----------|------------|------|-----------|-------------|
| ▶장소/차량 정의(2단계) |          |         |      |         |           |            |      |           |             |
|                | No.      | 이름      | 교적ID | 아이디     | 관리자<br>메뉴 | 룸/차량<br>관리 | 교육관리 | 기부금<br>관리 | SMS수신<br>여부 |
| ▶기부금 영수증 기간설정  | 12       | 장현덕     | 5378 | 장현덕     | 없음        | 사용         | 사용   | 사용        | 없음          |
|                | 11       | saeeden | 5669 | saeeden | 사용        | 사용         | 사용   | 사용        | 없음          |
| ▶기부금 영수증 발급내역  | 10       | 온라인행정   | 5636 | 온라인행정   | 사용        | 사용         | 사용   | 사용        | 없음          |
|                | 9        | 한미화     | 5670 | 한미화     | 없음        | 없음         | 없음   | 없음        | 없음          |
| ▶기부금 확인요청 내역   | 8        | 나연욱     | 5818 | 나연욱     | 사용        | 사용         | 사용   | 사용        | 사용          |
|                | 7        | 송현민     | 4194 | 송현민     | 사용        | 사용         | 사용   | 사용        | 없음          |
| ▶교인/세례 발급내역    | 6        | 정주하     | 5216 | 정주하     | 사용        | 사용         | 사용   | 사용        | 없음          |
|                | 5        | 박노영     | 5076 | 박노영     | 사용        | 사용         | 사용   | 사용        | 사용          |
| ▶ 추천서 신청내역     | 4        | 조범수     | 5423 | 조범수A    | 사용        | 사용         | 사용   | 사용        | 없음          |
|                | З        | 디모데슈퍼   | 5579 | 디모데     | 사용        | 사용         | 사용   | 사용        | 없음          |
| ▶ 관리자 등록/삭제    | 2        | 김성일     | 5111 | 김성일A    | 사용        | 사용         | 사용   | 사용        | 없음          |
|                | 1        | 긴혜진     | 5480 | 긴혜진A    | 사용        | 사용         | 없음   | 없음        | 없음          |

.

▶장소/차량 주간현황보기

디모데 온라인 행정 메뉴얼

▶장소/차량내역

🧵 관리자 메뉴

⊙ 관리자 등록/삭제

사용자

. 아이디

권한설정

교적 데이타 검색 (교적 사용자와 연동되오니 아이디, 암호 변경시 주의하여 주시기 바랍니다)

. 암호

※입력하고 엔터를 치세요

■ 관리자메뉴 ■ 룸/차량관리 ■ 교육관리 ■ 기부금관리 ■ SMS수신여부

암호확인

# 16-10 관리자 사용방법 (관리자 등록/삭제)
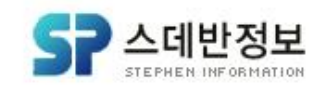

## 그럼 한미화라고 나오고 아이디, 암호, 권한설정 할 수 있는 화면이 나옵니다. 권한설정을 모두 체크하시고 수정을 누릅니다. (등록 버튼을 누르시면 새로 등록 하는 것이기 때문에 중복되기 때문에 안됩니다.)

| online.dimode.co.kr 내용: | ×  |
|-------------------------|----|
| 수정 되었습니다.               |    |
|                         | 확인 |

| • 사용자                    | 5670 한미화 ※입력하고 엔터를 치세요                    |      |       |        |      |  |  |  |  |  |
|--------------------------|-------------------------------------------|------|-------|--------|------|--|--|--|--|--|
| . 아이디                    | 한미화                                       | • 암호 | ••••• | • 암호확인 | •••• |  |  |  |  |  |
| <ul> <li>권한설정</li> </ul> | ☞ 관리자메뉴 ☞ 룸/차량관리 ☞ 교육관리 ☞ 기부금관리 ☞ SMS수신여부 |      |       |        |      |  |  |  |  |  |
| 등록 수정 삭제                 |                                           |      |       |        |      |  |  |  |  |  |

디모데 온라인 행정 메뉴얼

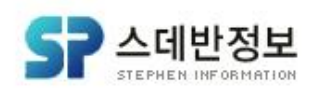

## 아까와 달리 모두 사용으로 바뀌어 있는 게 보이시나요? 이처럼, 사용권한을 부여할 수 있고 비밀번호도 바꿀 수 있는 기능이[관리자 등록/삭제] 입니다.

| No. | 이름      | 교적ID | 아이디     | 관리자<br>메뉴 | 룸/차량<br>관리 | 교육관리 | 기부금<br>관리 | SMS수신<br>여부 |
|-----|---------|------|---------|-----------|------------|------|-----------|-------------|
| 12  | 장현덕     | 5378 | 장현덕     | 없음        | 사용         | 사용   | 사용        | 없음          |
| 11  | saeeden | 5669 | saeeden | 사용        | 사용         | 사용   | 사용        | 없음          |
| 10  | 온라인행정   | 5636 | 온라인행정   | 사용        | 사용         | 사용   | 사용        | 없음          |
| 9   | 한미화     | 5670 | 한미화     | 사용        | 사용         | 사용   | 사용        | 사용          |
| 8   | 나연욱     | 5818 | 나연욱     | 사용        | 사용         | 사용   | 사용        | 사용          |
| 7   | 송현민     | 4194 | 송현민     | 사용        | 사용         | 사용   | 사용        | 없음          |
| 6   | 정주하     | 5216 | 정주하     | 사용        | 사용         | 사용   | 사용        | 없음          |
| 5   | 박노영     | 5076 | 박노영     | 사용        | 사용         | 사용   | 사용        | 사용          |
| 4   | 조범수     | 5423 | 조범수A    | 사용        | 사용         | 사용   | 사용        | 없음          |
| 3   | 디모데슈퍼   | 5579 | 디모데     | 사용        | 사용         | 사용   | 사용        | 없음          |
| 2   | 김성일     | 5111 | 김성일A    | 사용        | 사용         | 사용   | 사용        | 없음          |
| 1   | 김혜진     | 5480 | 김혜진A    | 사용        | 사용         | 없음   | 없음        | 없음          |

## 16-10 관리자 사용방법 (관리자 등록/삭제)

디모데 온라인 행정 메뉴얼